# Tango<sup>Plus</sup>

Sound Level Meter class 1 according IEC 61672-1:2014

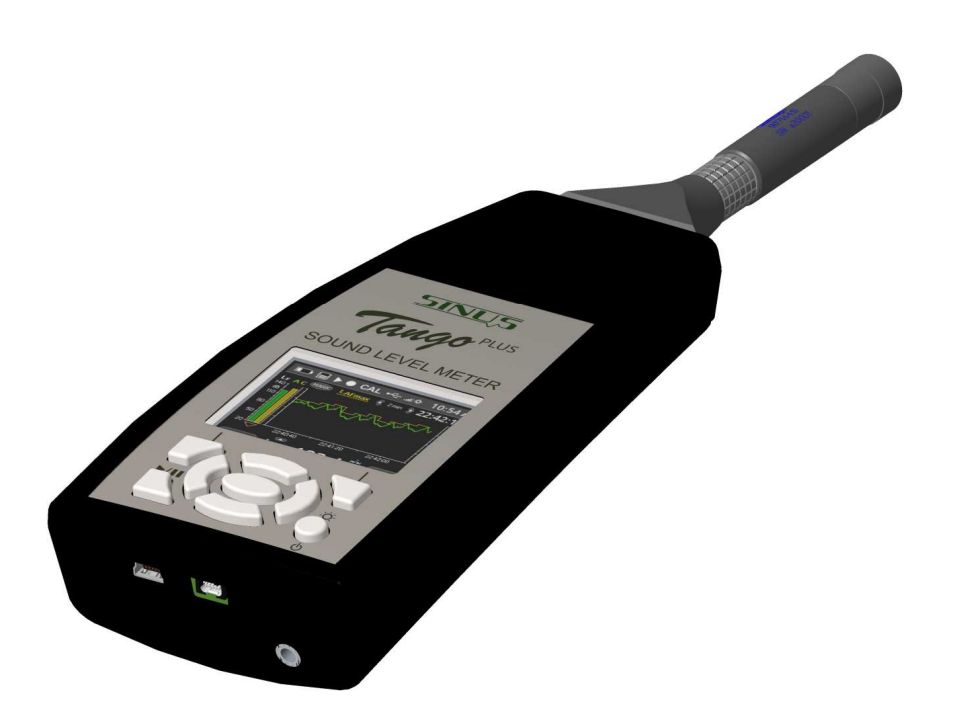

Version 2.12j November 15, 2017 © SINUS Messtechnik GmbH Foepplstrasse 13, 04347 Leipzig, Germany <u>http://www.soundbook.de</u> info@soundbook.de

#### © SINUS Messtechnik GmbH

All rights reserved. No part of this manual may be reproduced, stored in a retrieval system or transmitted, in any form or by any means, electronic, mechanical, photocopying, recording or otherwise, without the prior written permission of SINUS Messtechnik GmbH. We reserve the right to alter the contents of this manual without prior notice. SINUS Messtechnik GmbH accepts no responsibility for technical or typographical errors or deficiencies in this manual. Furthermore, SINUS Messtechnik GmbH disclaims all liability for damage occurring directly or indirectly as a result of the delivery, performance or usage of this material.

All products or services mentioned in this document are the trademarks or service marks of their respective companies or organizations.

## Contents

|   | _            |                                                                                           |
|---|--------------|-------------------------------------------------------------------------------------------|
| 1 | Gene         | ral information and design 6                                                              |
|   | 1.1          | Important notes                                                                           |
|   | 1.2          | Power supply                                                                              |
|   |              | 1.2.1         Replace batteries         7                                                 |
|   | 1.3          | Design                                                                                    |
|   |              | 1.3.1 Keypad                                                                              |
|   |              | 1.3.2 Display                                                                             |
|   | 1.4          | First use                                                                                 |
|   | 1.5          | Software installation                                                                     |
|   |              | 1.5.1 Tango Plus driver installation                                                      |
|   |              | 1.5.2 <b>Tango-Utilities</b> installation                                                 |
|   | 16           | Calculated values                                                                         |
|   | 1.0          | 161 Calculated sound levels                                                               |
|   |              | 162 Calculated spectra                                                                    |
|   |              |                                                                                           |
| 2 | laaA         | ance 12                                                                                   |
|   | 21           | General information 12                                                                    |
|   | 22           | Device configuration 12                                                                   |
|   | 2.2          | 2.2.1 Configuration using Tango-Ililities 12                                              |
|   |              | 2.2.1 Configuration 12                                                                    |
|   | <b>^ ^ ^</b> |                                                                                           |
|   | 2.3          |                                                                                           |
|   |              |                                                                                           |
|   |              | 2.3.2 Program settings and Extended device settings                                       |
|   |              | 2.3.3 Into Tab                                                                            |
|   |              | 2.3.4 Setup lab                                                                           |
|   |              | 2.3.5 Display Tab                                                                         |
|   |              | 2.3.6 Octave Tab                                                                          |
|   |              | 2.3.7 Data-Tab                                                                            |
|   |              | 2.3.8 Data export                                                                         |
|   | 2.4          | Measure                                                                                   |
|   |              | 2.4.1 Measure low sound levels                                                            |
|   |              | 2.4.2 Overload and Underrange                                                             |
|   | 2.5          | Calibrate                                                                                 |
|   |              | 2.5.1 Calibrate using Tango-Utilities                                                     |
|   |              | 2.5.2 Calibrate Tango Plus directly                                                       |
|   |              |                                                                                           |
| 3 | Testi        | ng information 23                                                                         |
|   | 3.1          | Acoustic test                                                                             |
|   |              | 3.1.1 Microphone alignment for measuring according to IEC 61672-1:2014                    |
|   | 3.2          | Electrical test                                                                           |
|   | 0            | 3.2.1 FMC test 23                                                                         |
|   |              | 322 Level linearity 23                                                                    |
|   |              | 0.2.2 Level inicality                                                                     |
| 4 | Tech         | nical specifications 24                                                                   |
|   | 4.1          | Level linearity range                                                                     |
|   | 4.2          | Linear operating ranges                                                                   |
|   | 4.3          | Frequency weighting                                                                       |
|   | 4.0<br>4.4   | Microphone 27                                                                             |
|   | 4.4          | A 1 Pandom incidence and free-field correction                                            |
|   |              | $\tau$ . $\tau$ . $\tau$ . $\tau$ . $\tau$ . $\tau$ . $\tau$ . $\tau$ . $\tau$ . $\tau$ . |

| IN | DEX               |                                                     | 33              |
|----|-------------------|-----------------------------------------------------|-----------------|
|    |                   |                                                     | • •             |
| 6  | Decla             | aration of Conformity                               | 32              |
| 5  | <b>Acce</b> : 5.1 | ssories Technical specifications of the calibrators | <b>31</b><br>31 |
|    | 4.8               | Connection assembly of the detachable microphone    | 29              |
|    |                   | 4.7.2 Effect of mechanical vibration                | 29              |
|    |                   | 4.7.1 Mains frequency and high-frequency fields     | 29              |
|    | 4.7               | Effect of environmental conditions                  | 28              |
|    | 4.6               | Details on EMC                                      | 28              |
|    |                   | 4.5.1 Measurement of low noise levels               | 28              |
|    | 4.5               | Self-generated noise                                | 28              |
|    |                   | 4.4.3 Frequency response of the microphone          | 28              |
|    |                   | 4.4.2 Directional characteristics                   | 28              |

**ATTENTION!** The detachable microphone must be used only with Tango\_Plus! The capsule MK255 and the preamplifier (Order number: 907144.5) are selected as pair by manufacturer and must **not** be devided! If used with other hardware with more than  $\pm 2.5$  V power supply, the preamplifier will be damaged and warranty is lost!

## Preface

Thank you for choosing the product Tango\_Plus by SINUS Messtechnik GmbH. Please read this manual carefully before using the measuring system. We recommend you to perform several test measurements to get familiar with the instrument before using it for important measuring tasks. The manual includes the following signs to indicate important information:

| NOTICE!    | These are information on the efficient use and correct handling of the ana-<br>lyzer as well as additional information. |
|------------|----------------------------------------------------------------------------------------------------|
|            |                                                                                                    |
| CAUTION!   | These instructions shall avoid any hardware damages or dangers for users.                                               |
|            |                                                                                                    |
| ATTENTION! | These instructions shall avoid any measurement mistakes, hardware da-<br>mages etc.                                     |
|            |                                                                                                    |

Please feel free to contact us for any questions on the functionality and operation of the instrument. Direct your questions or requests on spare parts and accessories to the following address:

Address: SINUS Messtechnik GmbH Föpplstraße 13 04347 Leipzig, Germany

Telephone: +49-(0)341-24429-33

Fax: +49-(0)341-24429-99

E-mail: info@soundbook.de

Web: http://www.soundbook.de

## 1 General information and design

Tango\_Plus is an integrating sound level meter designed according to IEC 61672-1:2014, accuracy class 1 and immunity to interference group Z. It can measure also 1/1 and 1/3 octaves according to IEC 61260.

| NOTICE! | Tango_Plus may perform measurements that require an official verification of the calibration and that are legally binding. (type approval applied) |
|---------|----------------------------------------------------------------------------------------------------|
|---------|----------------------------------------------------------------------------------------------------|

**ATTENTION!** If Tango\_Plus is used for legally binding measurements, only original accessories shall be used.

For performing legally binding measurements with Tango\_Plus only the following accessories are admitted according to the type approval :

- Tango\_Plus (907004.2)
- Calibrator Cal200 1/2" type1 PCB (800934.4)
- Calibrator Type 4231 B&K (800043.2)
- Windscreen W2 (800253.0)

Using Tango\_Plus the following sound level values may be measured:  $L_{AF}$ ,  $L_{AFmax}$ ,  $L_{AFmin}$ ,  $L_{CF}$ ,  $L_{CFmax}$ ,  $L_{CFmin}$ ,  $L_{AS}$ ,  $L_{ASmax}$ ,  $L_{ASmin}$ ,  $L_{Cpeak}$ ,  $L_{Aeq}$ ,  $L_{Ceq}$ ,  $L_{Ceq}$ ,  $L_{Ceq}$ ,  $L_{Aeq}$ ,  $L_{AFT}$ ,  $L_{AFTeq}$ ,  $L_{AFTeq}$ ,  $L_{AImax}$ ,  $L_{Cpeak>n}$  and  $L_{AFn}$ . A detailed description of these values is given in table 1.1 in section 1.6.

**NOTICE!** The number of the firmware version can be displayed (section 2.2.2).

#### 1.1 Important notes

When measuring with the device, please consider the following notes:

- Use the device as described in this manual only.
- Despite of its robust design, protect the device from any unnecessary bumps and vibrations as well as humidity and dirt.
- Do not touch or moisten the sensitive microphone membrane during work.
- Pay attention to the permissible temperatures for using the device.
- Always switch off the device after using.
- Do not expose the device to excess temperature as for example in a car with direct sunlight.
- If necessary, clean the device carefully without using solvents.
- Do not disassemble the device. Do not try to repair the device in case of malfuntion. Such manipulation will always cause the loss of warranty and major damages. Make a note of the occuring errors and send us the device for repair.

#### 1.2 Power supply

The device is powered by two batteries of the type LR6A (nominal voltage 1.2... 1.5 V, primary cell or rechargeable). Via the according USB cable Tango\_Plus can be powered by an external source. For that the cable has to be connected to a PC or to the public power supply via the provided adapter. The USB access is totally separated from the internal batteries, so that the batteries are not affected, but accumulators are not recharged, too. For legally binding measurements Tango\_Plus has to be powered by battery, disconnected from the public power supply.

#### 1.2.1 Replace batteries

The battery compartment is located on the back at the bottom of the device (figure 1.1 bzw. 1.2). Follow the instructions below to replace the batteries:

- Move up the lock of the battery compartment.
- Remove the lid.
- Remove the discharged batteries.
- Insert the new batteries paying attention to the polarity (figure 1.2)
- Switch on the device and check the battery status on the display (figure 1.3.2).

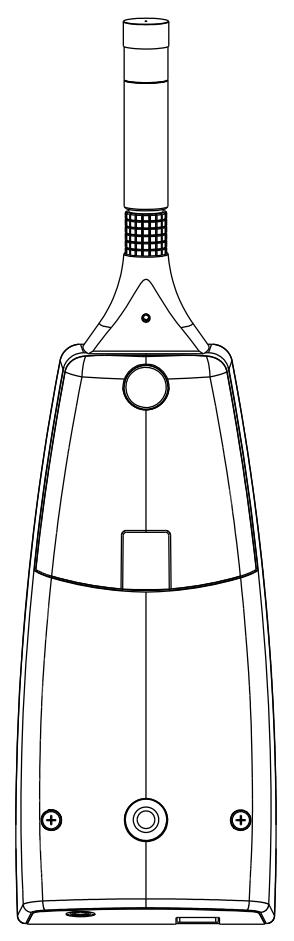

Figure 1.1: Closed battery compartment

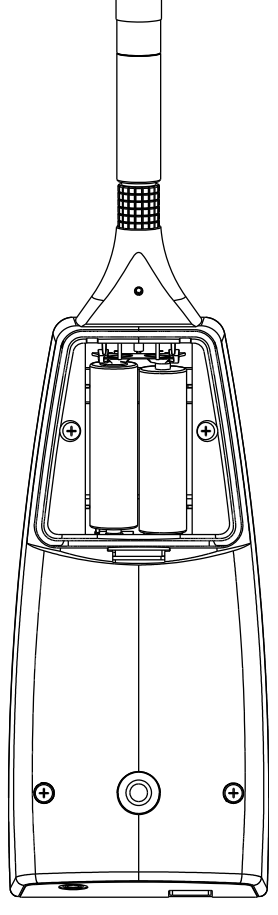

Figure 1.2: Open battery compartment

| ATTENTION! | Changing the batteries causes loss of time, if Tango_Plus is not connected |
|------------|----------------------------------------------------------------------------|
|            | to external power supply at the same time.                                 |

#### 1.3 Design

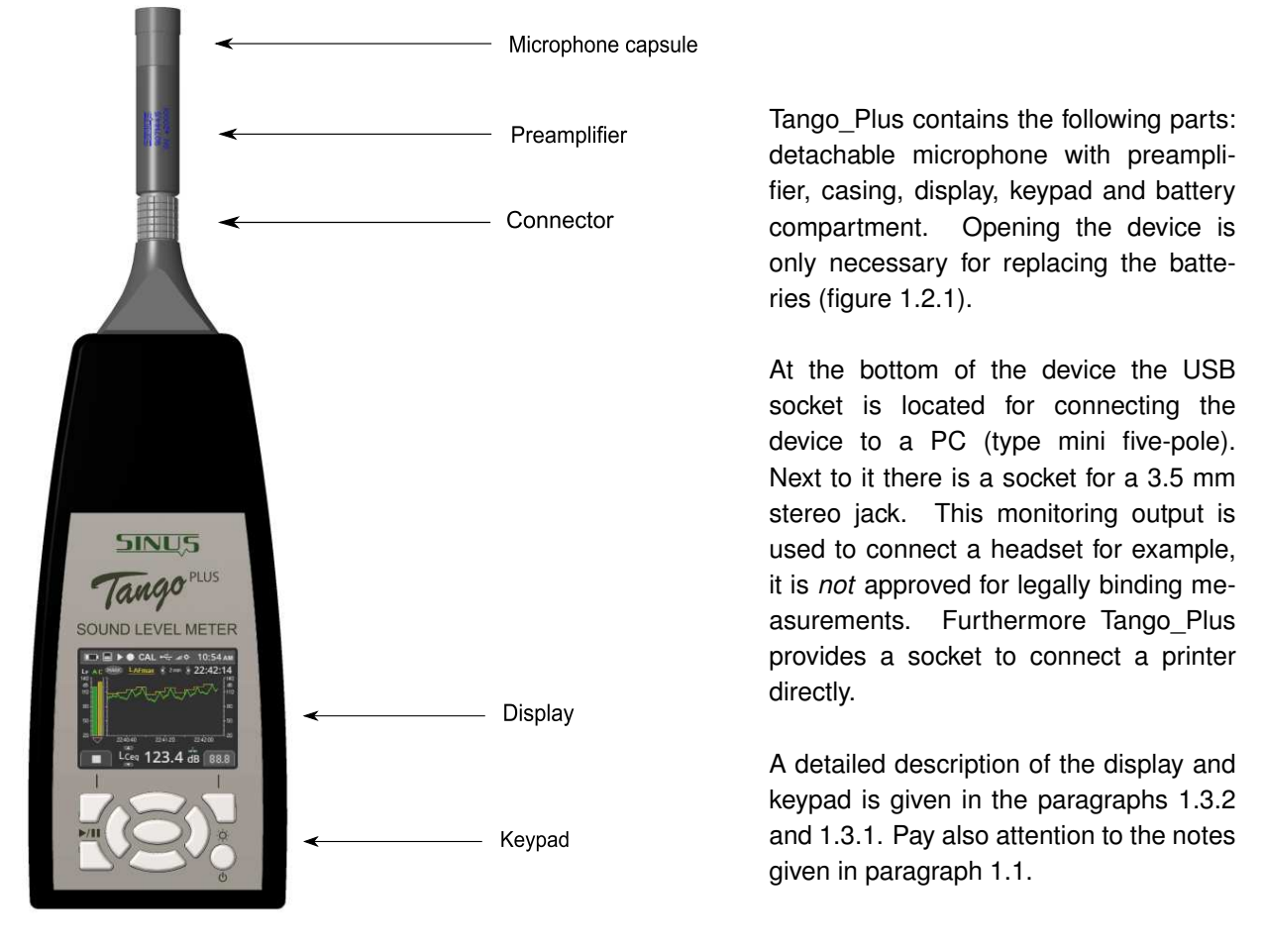

Figure 1.3: Design of the device

**ATTENTION!** For legally binding measurements Tango\_Plus has to be powered only by battery. The monitoring output is not approved for this.

#### 1.3.1 Keypad

If the device is not controlled via PC, you may also use the keypad for setup. In the middle it contains arrow keys with an OK-button in the center. The top corners contain function keys, whose functions are indicated by symbols on the display. The key below on the left is used to start and pause measurements, while the one on the right switches on the device and toggles the brightness level.

#### 1.3.2 Display

The display shows the measured values and is used for setting up the device. It is refreshed every 500 ms. The status bar on the top of the display shows symbols for: Battery, Memory, Play/Pause, Storage, Calibra-

tion, USB connection, Level of brightness and time. There are three basic modi to display spectra, history data or numeric values:

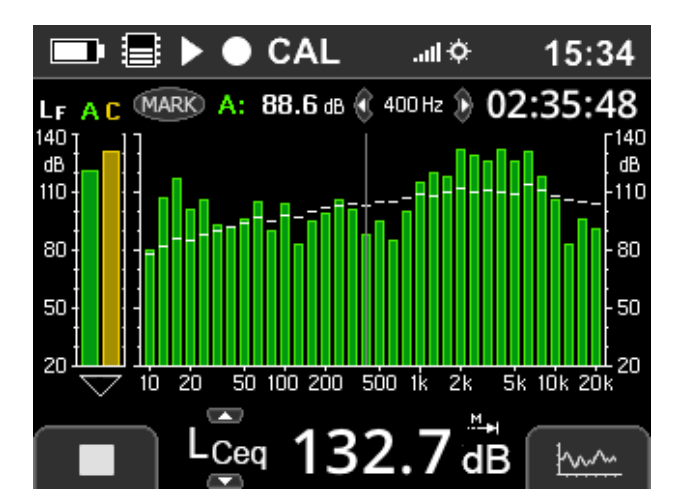

Figure 1.4: Third Octave Display

The Third Octave Display shows a spectrum in the main part with live values as bars and  $L_{eq}$  values as roof top. Via left/right keys the spectral cursor can be moved to select signle bands. The band level and the frequency are displayed above the graph as well as the measurement duration. On the left  $L_{AF}$  and  $L_{CF}$  are displayed as bars. The bottom shows numerically one sound level value, which can be switched using the up/down keys.

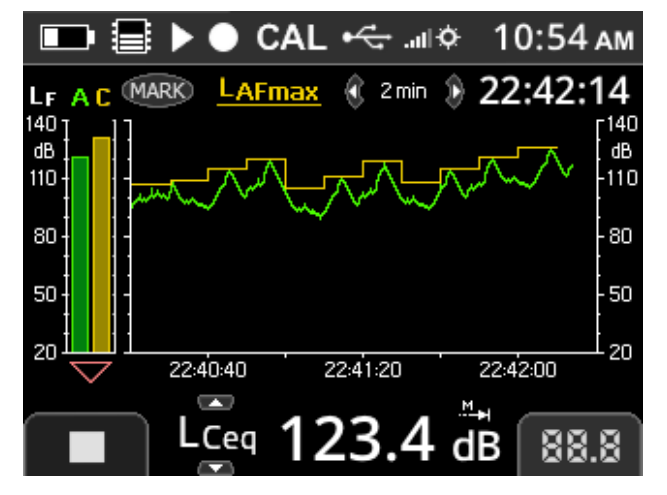

Figure 1.5: History Display

Instead of a spectrum the History Display shows two level graphs in the main part. Which levels are shown is set in the configuration (section 2.2.2). The time length of the x-axis can be toggled with the left/right keys.

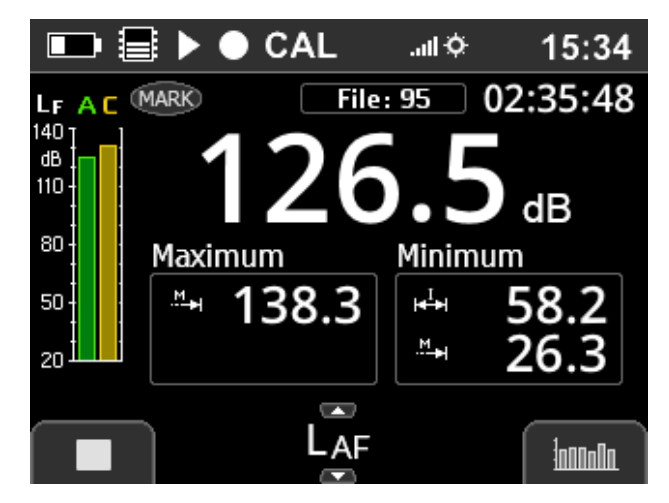

The Numeric Display shows the value of the levels selected at the bottom.

Figure 1.6: Numeric Display

#### 1.4 First use

Pay attention to the following notes before using the device for the first time:

- Read carefully the manual and follow the instructions before using the device.
- Insert the batteries as described in section 1.2.1.
- Install the required software on a PC (driver and **Tango-Utilities**).
- Connect the device with the PC using the supplied USB cable.
- Switch on the device by pressing the On/Off-Button (minimum 3 seconds).

#### 1.5 Software installation

First TANGO driver must be installed for that Tango\_Plus is recognized via USB connection. Second **Tango-Utilities** should be installed for configuration of Tango\_Plus settings and export of data.

#### 1.5.1 Tango\_Plus driver installation

Please follow the instructions below to install the TANGO driver on a PC. You find the file on the enclosed USB stick. Use the Windows Explorer to start the driver installation programme. Perform the install setting and confirm always. Depending on the system performance this procedure may take a few minutes.

#### 1.5.2 Tango-Utilities installation

Installing the software **Tango-Utilities** resembles the installation procedure of most Windows applications. Follow the instructions below:

- Run the installation program (Tango\_Utilities\_Version.exe).
- The first window shows the software version. Click on Next to continue to the next window.
- Set the installation directory in the next window. Click on Next to continue to the next dialog.
- In this dialog you may specify the directory in the Windows Start Menu. Click on Next to continue to the next dialog.
- This dialog summarizes your settings. Click on Install to confirm and continue.

| Ready to Install                                                    |                                           |      |
|---------------------------------------------------------------------|-------------------------------------------|------|
| Setup is now ready to begin installing T                            | ango on your computer.                    | Ċ    |
| Click Install to continue with the installa<br>change any settings. | tion, or click Back if you want to review | N OF |
| Destination location:<br>C:\Program Files\SINUS\Tango               |                                           | *    |
| Start Menu folder:                                                  |                                           |      |
| Sines naige                                                         |                                           |      |
|                                                                     |                                           |      |
|                                                                     |                                           |      |
| *                                                                   |                                           | , *  |
|                                                                     |                                           |      |

• Finish the installation by clicking on Finish.

#### 1.6 Calculated values

Tango\_Plus can calculate several sound levels as well as full and 1/3 octaves.

#### 1.6.1 Calculated sound levels

| Level                                                                                                    | Description                                                                                                    |  |  |
|----------------------------------------------------------------------------------------------------|----------------------------------------------------------------------------------------------------|--|--|
| L <sub>AF</sub>                                                                                                    | Sound pressure level, frequency weighting A, Fast (125 ms time constant)                                                                                                    |  |  |
| L <sub>AFmax</sub>                                                                                                    | Level maximum of L <sub>AF</sub> for the entire measuring period (on the display) or of the last storing interval (stored data)                                                       |  |  |
| L <sub>AFmin</sub>                                                                                                    | _evel minimum of L <sub>AF</sub> for the entire measuring period (on the display) or of the last storing interval (stored data);<br>only available by <b>Tango-Utilities</b> .        |  |  |
| L <sub>CF</sub>                                                                                                    | Sound pressure level, frequency weighting C, Fast (125 ms time constant)                                                                                                    |  |  |
| L <sub>CFmax</sub>                                                                                                    | Level maximum of $L_{CF}$ for the entire measuring period (on the display) or of the last storing interval (stored data)                                                              |  |  |
| L <sub>CFmin</sub>                                                                                                    | Level minimum of L <sub>CF</sub> for the entire measuring period (on the display) or of the last storing interval (stored data); only available by <b>Tango-Utilities</b> .           |  |  |
| L <sub>AS</sub>                                                                                                    | Sound pressure level, frequency weighting A, Slow (1 s time constant)                                                                                                    |  |  |
| L <sub>ASmax</sub>                                                                                                    | Level maximum of L <sub>AS</sub> for the entire measuring period (on the display) or of the last storing interval (stored data)                                                       |  |  |
| L <sub>ASmin</sub> Level minimum of L <sub>AS</sub> for the entire measuring period (on the display) or of the last storing interval only available by <b>Tango-Utilities</b> . |                                                                                                    |  |  |
| L <sub>Cpeak</sub>                                                                                                    | Peak value of the C-weighted sound pressure level                                                                                                    |  |  |
| L <sub>Aeq</sub>                                                                                                    | Equivalent continuous sound pressure level for the entire measuring period (on the display) or of the last storing interval (stored data), frequency weighting A                      |  |  |
| L <sub>Ceq</sub>                                                                                                    | Equivalent continuous sound pressure level for the entire measuring period (on the display) or of the last storing interval (stored data), frequency weighting C                      |  |  |
| L <sub>Ceq</sub> - L <sub>Aeq</sub>                                                                                                    | Difference of the values L <sub>Ceq</sub> and L <sub>Aeq</sub>                                                                                                    |  |  |
| L <sub>AE</sub>                                                                                                    | Sound exposure level, frequency weighting A                                                                                                    |  |  |
| L <sub>Almax</sub>                                                                                                    | Maximum sound impulse level, frequency weighting A                                                                                                    |  |  |
| L <sub>AFT</sub>                                                                                                    | Maximum L <sub>AF</sub> of the last 5 s interval.                                                                                                    |  |  |
| L <sub>AFTeq</sub>                                                                                                    | Equivalent continuous sound pressure level calculated from the L <sub>AFT</sub> levels during the entire measuring period according to DIN 45645-1                                    |  |  |
| L <sub>AFTeq</sub> - L <sub>Aeq</sub>                                                                                                    | Difference of the values L <sub>AFTeq</sub> and L <sub>Aeq</sub>                                                                                                    |  |  |
| L <sub>Cpeak&gt;n</sub>                                                                                                    | Time in which the $L_{Cpeak}$ exceeded $n$ dB                                                                                                    |  |  |
| L <sub>AFn</sub>                                                                                                    | Percentile levels can be calculated from the $L_{AF}$ ( $n = 1, 2, 3$ ). There are 7 standard percentiles (1, 5, 10, 50, 90, 95, 99), but also user defined percentiles are possible. |  |  |

Table 1.1: Calculated sound levels

Data can be stored up to an amount of 32 MB.

| NOTICE! | All sound level values may only be reset by manual Start/Stop operation      |
|---------|------------------------------------------------------------------------------|
|         | and the integration time for the equivalent continuous sound pressure levels |
|         | may only be set with this operation.                                         |

| NOTICE! | All integrated sound levels listed in table 1.1 will be displayed on the device |
|---------|---------------------------------------------------------------------------------|
|         | immediately after finishing a measurement/integration.                          |

#### 1.6.2 Calculated spectra

Tango\_Plus can calculate full and 1/3 octaves. A, C or Z weigthing may be applied. The frequency range is: 10 Hz - 20 kHz. The storage interval defines the number of individual spectra, that are linear averaged.

## 2 Appliance

#### 2.1 General information

Tango\_Plus offers different operating modes:

- **OFF** The device is off and no measurements can be performed. Only the clock is running inside.
- **Stop** The device is running. The  $L_{AF}$  and the  $L_{CF}$  are measured and displayed. If Record mode is enabled, the circle symbol  $\bullet$  is displayed.
- Run The device is on and measuring (► is blinking). If data recording has been activated, data will be stored (● is blinking). You may read the instantaneous measurement values on the display and move between the values using the Up/Down keys.
- **Pause** A running measurement is paused (**II** is displayed) and so the measuring time. The measurement can be stopped or proceeded any time.

| Display | Description                                                                                                    |  |
|---------|----------------------------------------------------------------------------------------------------|--|
|         | The device is in Pause-Mode. The measurement has been paused and the measuring time has been stopped.                                                                                          |  |
| •       | Data recording is active. The measured data will be stored in Run-Mode.                                                                                                    |  |
|         | The device is in Run-Mode (Symbol blinks). The measurement has been started. If data recording is active, the measured data are stored. If data recording is inactive, no data will be stored. |  |

Table 2.1: Display of run modes

#### 2.2 Device configuration

You may configure the device via PC using the software **Tango-Utilities** or manually.

#### 2.2.1 Configuration using Tango-Utilities

For configuring the device via PC, you have to install the Tango-Driver and **Tango-Utilities** software first (section 1.5). Possible settings in **Tango-Utilities** are adjusted in the **Setup** tab. In the column **Display** use the check boxes to enable individual values and comboboxes to set the graphic refresh rate for display. Several values offer optional parameters, which you may set in the column **Options**. By the buttons **Open** and **Save** you may open a configuration from the PC or save the current one to it. The same can be done by using the menu points **File**  $\rightarrow$  "**Open Configuration**" and **File**  $\rightarrow$  "**Save Configuration As**". The current configuration is transmitted to Tango\_Plus by clicking on **Apply**.

In the column **Storage** the correspondig storage conditions are adjusted. The storage can be turned off, limited to one finish result or done in regular intervals. For the interval time span several values are provided from 62,5 ms up to 60 min depending on the measurement value. Even if the interval storage is selected a finish result over the whole measurement time is calculated and stored additionally. This would always be saved, even if the interval storage would have been aborted because of full memory. In this case the record symbol ● would stop blinking.

**NOTICE!** For the interval storage of the percentiles only the same interval time span can be selected.

If **Synchronisation** is enabled, the interval storage will be synchronised with the full hours of day time. So every full hour the current interval is closed and a new one is started. The clock is set every time, when connecting Tango\_Plus to **Tango-Utilities**.

#### 2.2.2 Manual configuration

The manual configuration of the device without PC is shown in the following table 2.2:

| Item            |                                                                                                    | Description                                                                         |  |  |
|-----------------|----------------------------------------------------------------------------------------------------|-------------------------------------------------------------------------------------|--|--|
| Measurement     |                                                                                                    |                                                                                     |  |  |
|                 | Record Mode Select values to be stored or just displayed.                                                                                                    |                                                                                     |  |  |
|                 | Sync at Full Hour                                                                                                    | Synchronize time intervals to full hours.                                           |  |  |
|                 | Fixed Duration                                                                                                    | Measurement ends after a fixed time.                                                |  |  |
|                 | Reset Storage File ID       Resets File ID to the smallest possible number: Assume stored measurements are I         IDs 1 to 6. If for example measurements 3, 5, and 6 are deleted and the File ID is rese         measurement will be labled with the number 5. |                                                                                     |  |  |
| Calibr          | ation                                                                                                    |                                                                                     |  |  |
|                 | Start Calibration                                                                                                    | Start the process of calibration.                                                   |  |  |
|                 | Calibration Level                                                                                                    | Set the calibration level.                                                          |  |  |
| Meas            | urement Values                                                                                                    | (Select a sound level e.g. L <sub>AFmax</sub> and adjust the following properties.) |  |  |
|                 | Display Location                                                                                                    | Select on which graph the value shall be shown.                                     |  |  |
|                 | Display Interval                                                                                                    | Select the rate of display refresh (500 ms,, 60 min, End Result only).              |  |  |
|                 | Storage Interval                                                                                                    | Set the storage interval (No storage, 500 ms,, 60 min, End Result only).            |  |  |
|                 | Print Result                                                                                                    | Decide whether the result shall be printed.                                         |  |  |
| Octave Spectrum |                                                                                                    |                                                                                     |  |  |
|                 | Octave Mode                                                                                                    | Select whether 1/3 or full octaves shall be measured.                               |  |  |
|                 | Frequency Weigthing                                                                                                    | Available weigthings: Z, A, C                                                       |  |  |
|                 | Display Range                                                                                                    | Adjust the scaling of the Y-axis.                                                   |  |  |
|                 | Display Interval                                                                                                    | Select the rate of display refresh (125 ms,, 60 min, End Result only).              |  |  |
|                 | Storage Interval                                                                                                    | Set the storage interval (No storage, 125 ms,, 60 min, End Result only).            |  |  |
|                 | Storage Weigthing                                                                                                    | Available weigthings: Z, A, C                                                       |  |  |
| Histor          | y Graph                                                                                                    |                                                                                     |  |  |
|                 | Display Range                                                                                                    | Adjust the scaling of the Y-axis.                                                   |  |  |
|                 | History Time                                                                                                    | Adjust the scaling of the X-axis.                                                   |  |  |
|                 | Graph 1                                                                                                    | Select which value shall be displayed as yellow.                                    |  |  |
|                 | Graph 2                                                                                                    | Select which value shall be displayed as green.                                     |  |  |
| Device          |                                                                                                    |                                                                                     |  |  |
|                 | Time                                                                                                    | Set time and select 12h or 24h format.                                              |  |  |
|                 | Display                                                                                                    | Set Display properties.                                                             |  |  |
|                 | Info                                                                                                    | Read off version numbers of firmware and hardware.                                  |  |  |
| Print Results   |                                                                                                    |                                                                                     |  |  |

Table 2.2: Manual configuration menu of Tango\_Plus

#### 2.3 Tango-Utilities

**Tango-Utilities** is the basic software to configure Tango\_Plus and export values from measurements. It is not meant to perform further analysis calculations.

#### 2.3.1 Status bar

The status bar displays various status information from left to right:

**Connection Status**: **a** b disconnected, **a** connected, but Tango\_Plus off, **a** connected, Tango\_Plus on; **Virtual COM Port**;

Measurement Status: Stop, Measurement, Pause;

**Record Status**:  $\blacksquare$  Record-Mode off,  $\blacksquare$  Record-Mode on,  $\blacksquare \xrightarrow{blinken} \blacksquare$  Record-Mode on (Recording); Marker Status: MARK; Memory usage: per Hour, Day and Week

#### 2.3.2 Program settings and Extended device settings

Via the main menu Settings->Program... the following settings are available (figure 2.1): Selection of the connected device Tango Plus (Connected Device), default export directory (Default Export Directory) and the default directory for configuration data. The Extended device settings cannot be adjusted manually without PC.

| Setup Connected Device                                                                                                    |               |                                                                                                    |
|----------------------------------------------------------------------------------------------------|---------------|----------------------------------------------------------------------------------------------------|
| ∼ SINUS SLM TangoPlus (907.4) (COM30)                                                                                          | •             | 🚸 Extended Device Settings                                                                                                    |
| Default Export Directory<br>C:\Users\HUB\Desktop\Exports<br>Configuration Directory<br>C:\\Documents\SINUS-Tango\Configuration | Select Select | Disable device calibration     Disable display setup changes     Disable measurement setup changes     Enable fixed record mode     Startup after battery replacement |
| ОК                                                                                                    | Cancel        |                                                                                                    |

Figure 2.1: Tango-Utilities - Program settings

Figure 2.2: Tango-Utilities- Extended device settings

| Parameter                           | Description                                                         |
|-------------------------------------|---------------------------------------------------------------------|
| Disable Device Calibration          | Select this parameter to disable calibration feature on the device. |
| Disable display setup changes       | Select this parameter to lock the display settings.                 |
| Disable measurement setup changes   | Select this parameter to lock measurement recording settings.       |
| Enable fixed record mode            | Select this parameter to activate the Record-Mode permanently.      |
| Startup after battery replacement   | Automatic start of Tango_Plus after changing the batteries.         |
| Table 2.3. Extended progam settings |                                                                     |

lable 2.3: Extended progam settings

#### 2.3.3 Info Tab

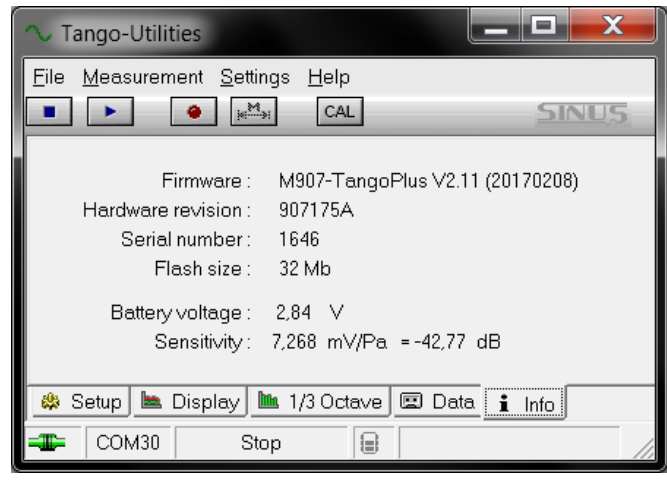

Info to Tango-Utilities **Tango-Utilities** OK Version 1.2.2 Systeminfo.. SINUS Messtechnik GmbH

Figure 2.3: Tango-Utilities - Info Tab

Figure 2.4: Tango-Utilities - About-Box

You may view the software version of **Tango-Utilities** in the main menu selecting **Help -> About** (figure 2.4). The firmware version of the device is displayed in the Info-Tab (figure 2.3).

#### 2.3.4 Setup Tab

The Setup tab of **Tango-Utilities** (figure 2.5) provides the configuration of Tango\_Plus for a measurement.

| Maxinformation       Idenged       Apply         Maxinformation       Idenged       Apply         Maxinformation       Storage       Printer       Options       Open         LAF:       Maxinformation       Storage       Printer       Options       Open         LAF:       Maxinformation       Storage       Printer       Options       Open         LAF:       Maxinformation       Storage       Printer       Options       Open         LAF:       Maxinformation       Storage       Printer       Options       Open         LAF:       Maxinformation       Storage       Printer       Options       Open         LAF:       Maxinformation       Storage       Printer       Options       Open         LAF:       Maxinformation       Storage       Disabled       Maxinformation       Storage         LAF:       Maxinformation       Presult       Storage       Disabled       Weighting 1 sec       Printer         LAF:       Maxinformation       Presult       Storage       Disabled       Printer       Printer         LAF:       Maxinformation       Presult       Presult       Presult       Presult       Presult       Presult       Presult<                                                                                                    | ile <u>M</u> easurement | Settings <u>H</u> e | elp           |                              |          |                 | STATUS    |
|----------------------------------------------------------------------------------------------------|-------------------------|---------------------|---------------|------------------------------|----------|-----------------|-----------|
| Madriannation         Cathoned         Apply           Image: Displey/Monitor         Storage         Printer         Options         Options         Options         Options         Options         Options         Save           LAFmax:         Image: Displey/Monitor         Storage         Printer         Options         Options         Save           LAFmax:         Image: Displex/Monitor         Storage         Printer         Options         Save           LAFmax:         Image: Displex/Monitor         Storage         Printer         Options         Save           LAFmax:         Image: Displex/Monitor         Storage         Printer         Options         Save           LAFmax:         Image: Displex/Monitor         Storage         Printer         Options         Save           LAS         Image: Displex/Monitor         Storage         Displex/Monitor         Save         Save           LAFmax:         Image: Displex/Monitor         Storage         Displex/Monitor         Save         Save           LAS         Image: Displex/Monitor         Storage         Displex/Monitor         Storage         Image: Displex/Monitor         Save           LAFrag: Image: Displex/Monitor         Storage         Displex/Monitor         Displex/Monito                                                                                                    |                         |                     |               | _                            |          |                 | 2013025   |
| Lisplay/Monitor         Storage         Printer         Options         Open           LAF:         MEX 88         S00 ms         525 ms         —         Save         Save           LAFmax:         MEX 88         Result         500 ms         Disabled         Save         Save           LAFmax:         MEX 88         Result         500 ms         Disabled         Save         Save           LAFmax:         MEX 88         Result         500 ms         Disabled         Save         Save           LAS:         MEX 88         Result         500 ms         Disabled         Save         Save           LAS:         MEX 88         Result         500 ms         Disabled         Save         Save           LAS:         MEX 88         Result         500 ms         Disabled         Weighting 1 sec         Save           LAF:         MEX 88         Result         S00 ms         Disabled         Yeighting 1 sec         Save           LAF:         MEX 88         Result         Result         Disabled         Yiighting 1 sec         Yeighting 1 sec           LAF:         MEX 88         Result         Result         Disabled         Yiightightightightightightightightightigh                                                                                                    | MaxInformation          |                     |               |                              |          | (changed) 💌     | Apply     |
| LAF:       III S8       500 ms       625 ms       —                                                                                                    | 5                       | Displ               | ay/Monitor    | Storage                      | Printer  | Options         | Open      |
| LAFmax:       Image: Bit Result       S00 ms       Disabled         LAFmin:       Image: Bit Result       S00 ms       Disabled         LAS:       Image: Bit Result       S00 ms       62.5 ms                                                                                                    | LAF:                    | mi 🗠 88             | 500 ms        | 62,5 ms                      | -        |                 | Save      |
| LAFmin:       Image: Big Feasult       500 ms       E25 ms       -         LAS:       Image: Big Feasult       500 ms       Disabled         LASmax:       Image: Big Feasult       500 ms       Disabled         LASmin:       Image: Big Feasult       500 ms       Disabled         LASmin:       Image: Big Feasult       500 ms       Disabled         LASmin:       Image: Big Feasult       500 ms       Disabled         LAR:       Image: Big Feasult       500 ms       Disabled         LAR:       Image: Big Feasult       500 ms       Disabled         LAFT:       Image: Big Feasult       500 ms       Disabled         LAFT:       Image: Big Feasult       Feasult       S00 ms       Disabled         LAFT:       Image: Big Feasult       Feasult       Feasult       Disabled         LAFT:       Image: Big Feasult       Feasult       Feasult       Disabled         LCPeak>(2):       Image: Big Feasult       Feasult       Feasult       Disabled       Di30 dB         LCPeak>(3):       Image: Big Feasult       Feasult       Feasult       Feasult       Feasult       Feasult       Feasult       Feasult       Feasult       Feasult       Feasult       Feasult                                                                                                    | LAFmax:                 | <b>111 🗠 88</b>     | Result        | 500 ms                       | Disabled |                 | <u>11</u> |
| LAS:       INTEREST       500 ms       62.5 ms       -         LASmax:       INTEREST       500 ms       Disabled         LASmin:       INTEREST       500 ms       Disabled         LASmin:       INTEREST       500 ms       Disabled         LASmin:       INTEREST       500 ms       Disabled         LASmin:       INTEREST       500 ms       Disabled         LASmax:       INTEREST       Fesult       500 ms       Disabled         LASmax:       INTEREST       Fesult       500 ms       Disabled         LAFEq:       INTEREST       Fesult       500 ms       Disabled         LAFTeq:       INTEREST       Fesult       Fesult       Fesult         LAFTeq:       INTEREST       Fesult       Fesult       Disabled         LCPeak> (2):       INTEREST       Fesult       Fesult       Disabled       130 dB         LCPeak> (3):       INTEREST       Fesult       Fesult       Disabled       130 dB         LCPeak> (3):       INTEREST       Fesult       Fesult       Disabled       90 %         LAFT (2):       INTEREST       Fesult       Fesult only       Disabled       90 %         LAFN (3):                                                                                                    | LAFmin :                | anii 🗠 88           | Result        | 500 ms                       | Disabled |                 |           |
| LASmax:       Image: State in the second second secon                                                                                                    | LAS :                   | IIII 🗠 88           | 500 ms        | 62,5 ms                      | - 1      |                 |           |
| LASmin:       Image: State in the second state in the second state                                                                                                    | LASmax:                 | mi 🗠 88             | Result        | 500 ms                       | Disabled |                 |           |
| LCpeek: INF BB Result 500 ms Disabled<br>LAma: INF BB Result 500 ms Disabled<br>LAeq: INF BB Result 500 ms Disabled<br>UAE: INF BB Result 500 ms Disabled<br>UAFT: INF Result 700 ms Disabled<br>UAFT I INF BB Result Result 700 ms Disabled<br>LAFT I INF BB Result Result 700 ms Disabled<br>LAFT I INF BB Result 700 ms Disabled<br>LAFT I INF BB Result 700 ms Disabled<br>LCF I INF Result 700 ms Disabled<br>LCF I INF RESULT 700 ms DISABLE<br>Result 700 ms DISABLE<br>Result 700 ms DISABLE<br>Result 700 ms DISABLE<br>Result 700 ms DISABLE<br>Result 700 ms DISABLE<br>Result 700 ms DISABLE<br>Result 700 ms DISABLE<br>Result 700 ms DISABLE<br>Result 700 ms DISABLE<br>Result 700 ms DISABLE<br>Result 700 ms DISABLE<br>Result 700 ms DIS                                                                                                    | LASmin :                | ANA 🗠 88            | Result        | 500 ms                       | Disabled |                 |           |
| LAImax:       HE 188       Result       Result only       Disabled         LAeq:       HE 188       Result       500 ms       Disabled       Weighting 1 sec         LAE:       HE 188       Result       500 ms       Disabled       Weighting 1 sec         LAFT:       HE 188       Result       Result       Disabled       Weighting 1 sec         LAFTeq:       HE 188       Result       Result       Disabled       >130 dB         LAFTeq:       HE 188       Result        Disabled       >130 dB         LAPTeq:       HE 188       Result        Disabled       >130 dB         LAPTeq:       HE 188       Result        Disabled       >130 dB         LAPTeq:       HE 188       Result        Disabled       >130 dB         LAPTeq:       HE 188       Result        Disabled       >130 dB         LAPTeq:       HE 188       Result        Disabled       >130 dB         LAPTeq:       HE 188       Result       60 sec       Disabled       90 %         LAPTeq:       HE 188       Result       Result only       Disabled       95 %         LCFmax:                                                                                                    | LCpeak :                | anii 🗠 88           | Result        | 500 ms                       | Disabled |                 |           |
| LAeq:       IMPE 88       Result       500 ms       Disabled         LAE:       Result       500 ms       Disabled       Weighting 1 sec         LAFT:       IMPE 88       Result       Result       Disabled       Weighting 1 sec         LAFT:       IMPE 88       Result       Result only       Disabled       Impe sec         LAFTeq:       IMPE 88       Result       Result only       Disabled       >130 dB         LCpeak>(1):       IMPE 88       Result        Disabled       >130 dB         LCpeak>(2):       IMPE 88       Result        Disabled       >130 dB         LCpeak>(3):       IMPE 88       Result        Disabled       >140 dB         LAFn (1):       IMPE 88       Result       60 sec       Disabled       90 %         LAFn (2):       IMPE 88       Result       Result       01 sabled       95 %         LCFmax:       IMPE 88       Result       Result only       Disabled       95 %         LCFmax:       IMPE 88       Result       Result only       Disabled       1/3 Octave Mode         LCeq:       IMPE 88       Result       Result only       Disabled       Imp sec                                                                                                    | LAlmax:                 | mil 🗠 88            | Result        | Result only                  | Disabled |                 |           |
| LAE:       Image: Big: Result       500 ms       Disabled       Weighting 1 sec         LAFT:       Image: Big: Result       Result only       Disabled         LAFT:       Image: Big: Result       Result only       Disabled         LAFT:       Image: Big: Result       Result only       Disabled         LAFT:       Image: Big: Result       Result only       Disabled         LCpeak>(1):       Image: Big: Result       Image: Disabled       >130 dB         LCpeak>(2):       Image: Big: Result       Image: Disabled       >130 dB         LCpeak>(2):       Image: Big: Result       Image: Disabled       >130 dB         LCpeak>(2):       Image: Big: Result       Image: Disabled       >130 dB         LAFn(1):       Image: Big: Result       Image: Disabled       >00%         LAFn(2):       Image: Big: Result       Image: Disabled       90%         LAFn(3):       Image: Big: Result       Result only       Disabled       95%         LCF:       Image: Big: Result       Result only       Disabled       1/3 Octave Mode         LCeq:       Image: Big: Result       Result only       Disabled       Image: Disabled         LCeq:       Image: Big: Result       Result only       Disabled       Image: Dis                                                                                                    | LAeq:                   | III 🗠 88            | Result        | 500 ms                       | Disabled |                 |           |
| LAFT: INC. INC. INC. INC. INC. INC. INC. INC.                                                                                                    | LAE :                   | IIII 🗠 88           | Result        | 500 ms                       | Disabled | Weighting 1 sec |           |
| LAFTeq:<br>IAFTeq-LAeq:<br>IAFTeq-LAeq:<br>IAFTEQ-LAeq:<br>IAFTEQ-LAeq:<br>IAFTEQ-LAeq:<br>IAFTEQ-LAeq:<br>IAFTEQ-                                                                                                    | LAFT:                   | 100 III 100         |               |                              |          | -0              |           |
| LAFTeq-LAeq:       Image: BB       Result       Result only       Disabled         LCpeak>(1):       Image: BB       Result        Disabled       >130 dB         LCpeak>(2):       Image: BB       Result        Disabled       >135 dB         LCpeak>(3):       Image: BB       Result        Disabled       >140 dB         LAFn (1):       Image: BB       Result       60 sec       Disabled       90 %         LAFn (2):       Image: BB       Result       60 sec       Disabled       90 %         LAFn (3):       Image: BB       Result       60 sec       Disabled       95 %         LCF:       Image: BB       Result       Result       Disabled       95 %         LCF:       Image: BB       Result       Result only       Disabled       95 %         LCFmax:       Image: BB       Result       Result only       Disabled       Image: BB       Image: BB                                                                                                    | LAFTeq:                 | nd 🗅 88             | Result        | Result only                  | Disabled |                 |           |
| LCpeak>(1):       ■       ■       ■       Disabled       > 130 dB         LCpeak>(2):       ■       ■       ■       Disabled       > 135 dB         LCpeak>(3):       ■       ■       ■       Disabled       > 140 dB         LCpeak>(3):       ■       ■       ■       Disabled       > 140 dB         LCpeak>(3):       ■       ■       ■       Disabled       > 50%         LAFn (1):       ■       ■       ■       ●       0 sec       Disabled       90 %         LAFn (2):       ■       ■       ■       ●       ●       ●       ●       ●         LCF:       ■       ■       ■       ●       ●       ●       ●       ●       ●       ●       ●       ●       ●       ●       ●       ●       ●       ●       ●       ●       ●       ●       ●       ●       ●       ●       ●       ●       ●       ●       ●       ●       ●       ●       ●       ●       ●       ●       ●       ●       ●       ●       ●       ●       ●       ●       ●       ●       ●       ●       ●       ●       ●       ●       <                                                                                                    | LAFTeq - LAeq :         | mit 🗅 88            | Result        | Result only                  | Disabled |                 |           |
| LCpeak>(2):       Image: Result       —       Disabled       >135 dB         LCpeak>(3):       Image: Result       —       Disabled       >140 dB         LAFn (1):       Image: Result       60 sec       Disabled       50 %         LAFn (2):       Image: Result       60 sec       Disabled       90 %         LAFn (3):       Image: Result       60 sec       Disabled       95 %         LCF:       Image: Result       60 sec       Disabled       95 %         LCF:       Image: Result       Result       Result only       Disabled         LCFmin:       Image: Result       Result only       Disabled       95 %         LCFmin:       Image: Result       Result only       Disabled       95 %         LCeq:       Image: Result       Result only       Disabled       1/3 Octave Mode         LCeq-LAeq:       Image: Result       Result only       Disabled       1/3 Octave Mode         Z-Weighting       Synchronisation:       Disabled       Image: Result       Image: Result         Synchronisation:       Disabled       Image: Result       Image: Result       Image: Result         Synchronisation:       Disabled       Image: Result       Image: Result       Image: Result                                                                                                    | LCpeak> (1) :           | Set [22]            | Result        |                              | Disabled | >130 dB         |           |
| LCpeak>(3):       Image: Bit Result       Image: Bit Result       Disabled       >140 dB         LAFn (1):       Image: Bit Result       60 sec       Disabled       50%         LAFn (2):       Image: Bit Result       60 sec       Disabled       90%         LAFn (3):       Image: Bit Result       60 sec       Disabled       95%         LCF:       Image: Bit Result       Result only       Disabled       95%         LCFmax:       Image: Bit Result       Result only       Disabled       95%         LCFmin:       Image: Bit Result       Result only       Disabled       95%         LCeq - LAeq:       Image: Bit Result       Result only       Disabled       1/3 Octave Mode         Spectrum:       Result       Result only       Disabled       1/3 Octave Mode         Z-Weighting       Synchronisation:       Disabled       Image: Bit 1/2 Octave Mode                                                                                                    | LCpeak> (2) :           | IN                  | Result        |                              | Disabled | > 135 dB        |           |
| LAFn (1):       Image: Big Result       60 sec       Disabled       50 %         LAFn (2):       Image: Big Result       60 sec       Disabled       90 %         LAFn (3):       Image: Big Result       60 sec       Disabled       95 %         LCF:       Image: Big Result       60 sec       Disabled       95 %         LCF:       Image: Big Result       Result only       Disabled       95 %         LCFmax:       Image: Big Result       Result only       Disabled       95 %         LCFmin:       Image: Big Result       Result only       Disabled       95 %         LCeq - LAeq:       Image: Big Result       Result only       Disabled       1/3 Octave Mode         Spectrum:       Result       Synchronisation:       Disabled       Image: Big Result       Synchronisation:         Disabled       Synchronisation:       Disabled       Image: Big Result       Synchronisation:                                                                                                    | LCpeak> (3) :           | BB                  | Result        |                              | Disabled | > 140 dB        |           |
| LAFn (2):       Image: Big Result       60 sec       Disabled       90 %         LAFn (3):       Image: Big Result       60 sec       Disabled       95 %         LCF:       Image: Big Result       60 sec       Disabled       95 %         LCF:       Image: Big Result       Result only       Disabled       95 %         LCFmax:       Image: Big Result       Result only       Disabled       95 %         LCFmax:       Image: Big Result       Result only       Disabled       95 %         LCeq:       Image: Big Result       Result only       Disabled       1/3 Octave Mode         LCeq - LAeq:       Image: Big Result       Result only       Disabled       1/3 Octave Mode         Spectrum:       Result       Synchronisation:       Disabled       Image: Big Big Big Big Big Big Big Big Big Big                                                                                                    | LAFn (1) :              | 88                  | Result        | 60 sec                       | Disabled | 50 %            |           |
| LAFn (3):<br>LCF:<br>LCF:<br>LCFmax:<br>LCFmax:<br>LCFmin:<br>LCeq:<br>LCeq:<br>L | LAFn (2) :              | B8 00 88            | Result        | 60 sec                       | Disabled | 90 %            |           |
| LCF:       Image: Big is a constraint of the product of the product of                                                                                                    | LAFn (3) :              | 88                  | Result        | 60 sec                       | Disabled | 95 %            |           |
| LCFmax:       Image: B8       Result       Result only       Disabled         LCFmin:       Image: B8       Result       Result only       Disabled         LCeq:       Image: B8       Result       Result only       Disabled         LCeq:       Image: B8       Result       Result only       Disabled         LCeq:       Image: B8       Result       Result only       Disabled         Spectrum:       Result       Result       Result only       Disabled         Z-Weighting       Z-Weighting       Synchronisation:       Disabled       I/3 Octave Mode         Disabled       Synchronisation:       Disabled       Image: B8       Image: B8       Image: B8                                                                                                    | LCF:                    |                     |               |                              |          | 3.00            |           |
| LCFmin:       Image: Big Result       Result only       Disabled         LCeq:       Image: Big Result       Result only       Disabled         LCeq-LAeq:       Image: Big Result       Result only       Disabled         Spectrum:       Result       Result       Result only       Disabled         Spectrum:       Result       Result       Result only       Disabled         Synchronisation:       Disabled       Synchronisation:       Disabled         Disabled       Synchronisation:       Disabled       Image: Big Big Big Big Big Big Big Big Big Big                                                                                                    | LCFmax:                 | mil 🗠 88            | Result        | Result only                  | Disabled |                 |           |
| LCeq :<br>LCeq - LAeq :<br>Spectrum :<br>Ceq - LAeq :<br>Result BB Result Result Disabled Disabled Disable                                                                                                    | LCFmin :                | mii 🗠 88            | Result        | Result only                  | Disabled |                 |           |
| LCeq - LAeq :<br>Spectrum :<br>Result<br>Result<br>Result<br>Result only<br>C-Weighting<br>Synchronisation:<br>Disabled<br>1/3 Octave Mode<br>1/3 Octave Mode<br>Synchronisation:<br>Disabled<br>Synchronisation:<br>Disabled<br>Synchronisation:<br>Synchronisation:<br>Synchronisation:<br>Disabled<br>Synchronisation:<br>Synchronisation:<br>Synchronis                                                                                                    | LCeq:                   | mii 🗅 88            | Result        | Result only                  | Disabled |                 |           |
| Spectrum : Result Result Only Z-Weighting Synchronisation: Disabled Disabled                                                                                                    | LCeq-LAeq:              | mi 😂 88             | Result        | Result only                  | Disabled |                 |           |
| Z-Weighting     Z-Weighting       Synchronisation:     Disabled                                                                                                    | Spectrum :              |                     | Result        | Result only                  |          | 1/3 Octave Mode |           |
| Synchronisation:<br>Disabled                                                                                                    |                         |                     | Z-Weighting   | Z-Weighting                  |          |                 |           |
|                                                                                                    |                         |                     |               | Synchronisation:<br>Disabled |          |                 |           |
| Settin i 🔤 Display i 🔤 1/J Ociave i 📾 Data i 🖬 IIIU i                                                                                                    | 🖇 Setun 🖿 Disc          | i<br>play 🖿 1/3 C   | )ctave 🔳 Data | i Info                       |          | 1               |           |

Figure 2.5: Configuration in setup tab

The first column shows the items, the second the configuration for display, the third for storage and the fourth for printer. Some items provide special settings, configured in the last column. Changes are to be confirmed with the Apply button. Setups can be saved and opened using the other buttons.

#### 2.3.5 Display Tab

In the Display tab history values are shown (figure 2.6), which are calculated by the device during a measurement (according to the settings in the Setup-Tab). On the left side you will find a table of values which are available for display in the graph on the right side. To select a value for graphical display click on the individual values in the header of the graph. You may select a maximum of four values for simultaneous display. The context menu of the graph provides Zoom and axes scaling functionality.

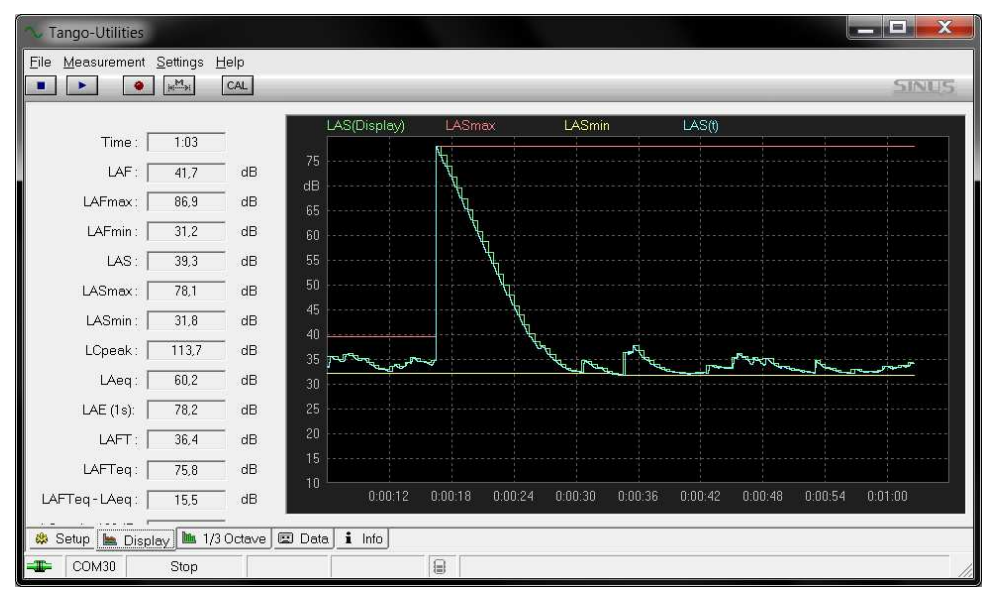

Figure 2.6: Show history values in Display Tab

#### 2.3.6 Octave Tab

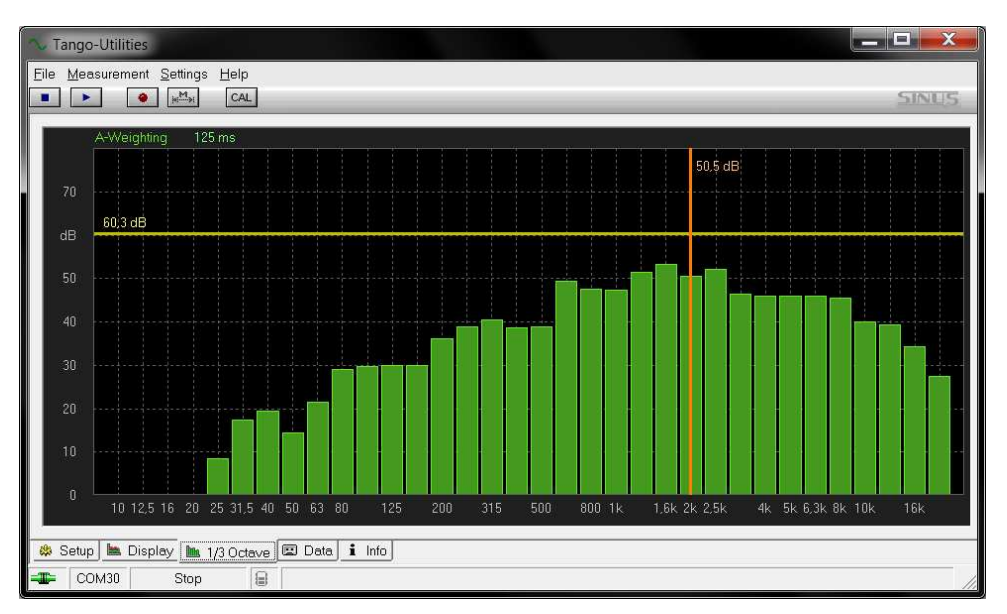

Figure 2.7: Show spectral values in Octave Tab

In the "1/3 Octave" tab spectral values are shown (figure 2.7), which are calculated by the device during a measurement (according to the settings in the Setup-Tab). To adjust weigthing (Z-blue, A-green, C-yellow) or refresh rate for graphical display click on the corresponding items in the header of the graph. The context menu of the graph provides scaling functionality. Also displayed is a coordinate cross. The vertical line shows the current value of the selected band while the horizontal line shows the sum value.

#### 2.3.7 Data-Tab

On the right side of the Data-Tab (figure 2.8) a table containing the recorded files is displayed. On the left side a summary of the selected measurement is displayed. By right-clicking on an entry in the table you will open a context menu in which you may delete the measurement (**Delete**) or export data (**Export**).

|                              | CAL         |                     |        | SINL     |
|------------------------------|-------------|---------------------|--------|----------|
|                              | Measurement | Start time          | Size   | Status   |
| Eile info                    | 陆 File1     | 13.06.2017 17:12:22 | 5 KB   | New      |
|                              | 🛤 File3     | 14.06.2017 09:59:19 | 2 KB   | New      |
|                              | File4       | 14.06.2017 10:04:45 | 2 KB   | New      |
| File38                       | 🛤 File5     | 14.06.2017 10:12:21 | 1 KB   | New      |
| Created: 20.07.2017 11:16:52 | File6       | 14.06.2017 10:15:26 | 103 KB | New      |
| Duration : 3:38              | File7       | 14.06.2017 10:57:43 | 2 KB   | New      |
| Size : 127,46 KB             | File8       | 14.06.2017 16:51:45 | 1 KB   | New      |
|                              | File9       | 14.06.2017 16:51:56 | 3 KB   | New      |
|                              | File10      | 14.06.2017 17:08:12 | 3 KB   | New      |
| Overrange: no                | File12      | 19.06.2017 09:40:55 | 2 KB   | New      |
| Underrange: no               | File13      | 20.06.2017 10:18:50 | 5 KB   | New      |
| LAFmax: 70.9 dB              | File14      | 20.06.2017 10:19:20 | 1 KB   | New      |
|                              | File15      | 03.07.2017.09:09:07 | 1 KB   | New      |
|                              |             | 03.07.2017.09:09:33 | 2 KB   | New      |
| LASmax: 63,9 dB              |             | 03.07.2017.09:10:49 | 2 ND   | New      |
| LASmin : 37,0 dB             |             | 03.07.2017 03:11:04 |        | New      |
| LCpeak : 94,3 dB             | Eilo20      | 03.07.2017.03.11.31 | 1 / 8  | New      |
| LAlmax : 73,7 dB             | File21      | 03.07.2017.03.11.37 | 1 KB   | New      |
| LAeq: 51,7 dB                | Eile22      | 03.07.2017.03.22.50 | 1 KB   | Now      |
| LAE (1s) 751 dB              | Eile23      | 04.07.2017.08.27.13 | 2 KB   | Now      |
|                              | File24      | 04.07.2017.10:09:19 | 3KB    | New      |
|                              | Eile25      | 04.07 2017 10:16:30 | 3 KB   | New      |
| LAFTeq-LAeq: 9,5 dB          | Eile26      | 04.07 2017 10:17:07 | 3 KB   | New      |
| LCpeak >130 dB : 0:00        | Eile27      | 04.07 2017 10:17:27 | 3 KB   | New      |
| LCpeak >135 dB : —           | File28      | 04.07.2017 10:17:48 | 1 KB   | New      |
| LCpeak >140 dB : —           | File29      | 17.07.2017 11:14:04 | 1 KB   | New      |
| LAF90: 37.4 dB               | File30      | 19.07.2017 13:03:22 | 204 KB | Exported |
| LAE95                        | File31      | 19.07.2017 13:25:37 | 7 KB   | New      |
|                              | File32      | 19.07.2017 13:27:00 | 270 KB | Exported |
|                              | 陆 File33    | 19.07.2017 15:01:08 | 16 KB  | New      |
| LC⊢max: 82,7 dB              | 🖿 🖿 File34  | 19.07.2017 15:02:24 | 6 KB   | New      |
| LCFmin: 47,5 dB              | 陆 File35    | 19.07.2017 15:03:48 | 18 KB  | New      |
| LCeq : 62,6 dB               | 🖿 File36    | 20.07.2017 11:09:19 | 101 KB | New      |
| LCeq-LAeq: 10,9 dB           | File37      | 20.07.2017 11:16:03 | 8 KB   | New      |
| weeter sourcest conclusion   | File38      | 20.07.2017 11:16:52 | 128 KB | New      |
| Synchronisation : Disabled   |             |                     |        |          |
|                              |             | 111                 |        |          |

Figure 2.8: Data Tab

#### 2.3.8 Data export

Measured data are saved to the internal storage of the device (32 MB). The data sets are listed in the Data-Tab (section 2.3.7). By right-clicking you may open a context menu, that provides access to the Export window (figure 2.9).

#### History Data tab

This tab provides the export of time histories of level or spectra to the Excel compatible csv format. To use it, check the "Enable Export file" box. You may specify the name, check automatic attributes to be given to the export file name and select the values, which that file should contain. Via the Add File button, you can create more History Data tabs, to get several different configured export files from the same measurement in the same export process.

| Enable Export File                                                                                                    |                                                                                                    | icount 🖻 | j i tosuit E                   |                                                                                                    |                                                                                                    |               |
|----------------------------------------------------------------------------------------------------|----------------------------------------------------------------------------------------------------|----------|--------------------------------|----------------------------------------------------------------------------------------------------|----------------------------------------------------------------------------------------------------|---------------|
| Enable Export File                                                                                                    |                                                                                                    |          |                                |                                                                                                    |                                                                                                    |               |
|                                                                                                    |                                                                                                    |          |                                |                                                                                                    |                                                                                                    |               |
| estination Folder <defau< th=""><th>ılt&gt;</th><th></th><th></th><th></th><th>Select Folder</th><th></th></defau<>                                                                   | ılt>                                                                                                    |          |                                |                                                                                                    | Select Folder                                                                                                    |               |
| ixed Name Part : Tango                                                                                                    | Plus.csv                                                                                                  |          |                                |                                                                                                    |                                                                                                    |               |
| Include Storage File ID                                                                                                    |                                                                                                    |          |                                |                                                                                                    |                                                                                                    |               |
| Include Measurement T                                                                                                    | imo                                                                                                    |          |                                |                                                                                                    |                                                                                                    |               |
| - Include Medsurement II                                                                                                    | line                                                                                                    |          |                                |                                                                                                    |                                                                                                    |               |
| Include Seriel Number                                                                                                    |                                                                                                    |          |                                |                                                                                                    |                                                                                                    |               |
| Include Senai Number                                                                                                    |                                                                                                    |          |                                |                                                                                                    |                                                                                                    |               |
|                                                                                                    |                                                                                                    |          |                                |                                                                                                    |                                                                                                    |               |
| xport File Name : 201                                                                                                    | 17-07-20_11-16-52_                                                                                        | 1463_Me  | easuremo                       | ent_38_TangoPlus.cs                                                                                                    | v                                                                                                    |               |
| xport File Name : 201                                                                                                    | 17-07-20_11-16-52_                                                                                        | 1463_Me  | easuremo                       | ent_38_TangoPlus.cs <sup>,</sup>                                                                                            | v                                                                                                    |               |
| xport File Name : 201<br>Value Selection                                                                                                    | 17-07-20_11-16-52_                                                                                        | 1463_Me  | easuremo                       | ent_38_TangoPlus.cs                                                                                                    | <b>v</b>                                                                                                    |               |
| value Selection                                                                                                    | 17-07-20_11-16-52_                                                                                        | 1463_Me  | easuremo                       | ent_38_TangoPlus.cs                                                                                                    | V<br>Storage interval                                                                                                    | 1             |
| Values                                                                                                    | 17-07-20_11-16-52_<br>Storage interval                                                                    | 1463_Me  | easuremo                       | Exported values                                                                                                    | V Storage interval                                                                                                    |               |
| value Selection       Value Selection       Values       Ø Device Date+Time       Ø Sample Time                                                                                       | 17-07-20_11-16-52_<br>Storage interval                                                                    | 1463_Me  | easuremo                       | Exported values                                                                                                    | V Storage interval                                                                                                    |               |
| value Selection<br>Value Selection<br>Values<br>◎ Device Date+Time<br>③ Sample Time<br>LAE (1s)                                                                                       | 17-07-20_11-16-52_<br>Storage interval                                                                    | 1463_Me  | easureme                       | Exported values<br>O Device Time<br>LAF<br>LAF                                                                              | V Storage interval                                                                                                    |               |
| value Selection<br>Value Selection<br>Values<br>② Device Date+Time<br>③ Sample Time<br>■ LAE (1s)<br>■ LAFTeo                                                                         | 17-07-20_11-16-52_<br>Storage interval                                                                    | 1463_Me  | clude >                        | Exported values<br>O Device Time<br>LAF<br>LAF<br>LAS                                                                       | V<br>Storage interval<br>125 ms<br>1 sec<br>1 sec                                                                                                    |               |
| value Selection<br>Value Selection<br>✓alue Selection<br>Ø Device Date+Time<br>Ø Sample Time<br>► LAE (1s)<br>► LAFTeq<br>Ø Lcoeak >130                                               | 17-07-20_11-16-52_<br>Storage interval                                                                    | 1463_Me  | clude >                        | Exported values<br>O Device Time<br>LAF<br>LAF<br>LAS<br>LAS<br>LAS                                                         | V<br>Storage interval<br>125 ms<br>1 sec<br>1 sec<br>5 sec                                                                                                    |               |
| value Selection<br>Value Selection<br>✓alue Selection<br>Ø Device Date+Time<br>Ø Sample Time<br>► LAE (1s)<br>► LAFTeq<br>Ø Lopeak >130<br>► LAF10                                    | 17-07-20_11-16-52_<br>Storage interval                                                                    | 1463_Me  | clude >                        | Exported values<br>O Device Time<br>LAF<br>LAFmax<br>LAS<br>LASmax<br>LOBeak                                                | V<br>Storage interval<br>125 ms<br>1 sec<br>1 sec<br>5 sec<br>1 sec                                                                                                    |               |
| xport File Name : 201<br>√alue Selection<br>✓alues<br>② Device Date+Time<br>③ Sample Time<br>■ LAE (1s)<br>■ LAFTeq<br>③ LAFTeq<br>■ LAF90<br>■ LAFmin                                | 17-07-20_11-16-52_<br>Storage interval                                                                    | 1463_Me  | clude >                        | Exported values<br>O Device Time<br>LAF<br>LAF<br>LAS<br>LAS<br>LAS<br>LAS<br>LAS<br>LAS<br>LAS<br>LAS                      | V<br>Storage interval<br>125 ms<br>1 sec<br>1 sec<br>5 sec<br>1 sec<br>1 sec<br>1 25 ms                                                                                                    | ±             |
| xport File Name : 201<br>√alue Selection<br>✓alues<br>② Device Date+Time<br>③ Sample Time<br>■ LAE (1s)<br>■ LAFTeq<br>③ Lcpeak >130<br>■ LAF30<br>■ LAFmin<br>■ LASmin               | 17-07-20_11-16-52_<br>Storage interval<br>1 sec<br>30 sec<br>10 sec<br>60 sec<br>1 sec<br>5 sec           | 1463_Me  | clude >                        | Exported values<br>O Device Time<br>LAF<br>LAF<br>LAS<br>LASmax<br>LASmax<br>LASmax<br>LAeq<br>LCea                         | V Storage interval 125 ms 1 sec 1 sec 5 sec 1 sec 1 se | t             |
| xport File Name : 201<br>√alue Selection<br>✓alues<br>② Device Date+Time<br>③ Sample Time<br>■ LAE (1s)<br>■ LAFTeq<br>③ Lcpeak >130<br>■ LAF90<br>■ LAFS00<br>■ LASmin<br>■ LCF      | 17-07-20_11-16-52_<br>Storage interval<br>1 sec<br>30 sec<br>10 sec<br>60 sec<br>1 sec<br>5 sec<br>125 ms | 1463_Me  | clude >                        | Exported values<br>O Device Time<br>LAF<br>LAF<br>LAS<br>LASmax<br>LASmax<br>LCpeak<br>LCeq<br>LCeq<br>LCeq<br>LCeq<br>LCeq | V<br>Storage interval<br>125 ms<br>1 sec<br>1 sec<br>5 sec<br>1 sec<br>1 25 ms<br>125 ms<br>1 25 ms<br>1 sec                                                                                                    | ±             |
| xport File Name : 201<br>√alue Selection<br>② Device Date+Time<br>③ Sample Time<br>■ LAE (1s)<br>■ LAFTeq<br>③ Lcpeak >130<br>■ LAF90<br>■ LAFmin<br>■ LASmin<br>■ LCF<br>✓           | 17-07-20_11-16-52_<br>Storage interval                                                                    | 1463_Me  | easureme<br>clude ><br>Exclude | Exported values<br>O Device Time<br>LAF<br>LAF<br>LAS<br>LAS<br>LAS<br>LAS<br>LAS<br>LAS<br>LAS<br>LAS                      | V Storage interval 125 ms 1 sec 1 sec 1 sec 1 sec 1 25 ms 1 25 ms 1 25 ms 1 sec 125 ms 1 sec 125 ms 1 sec 125 ms 1 sec 125 ms                                                                                                    | <u>د</u><br>۲ |
| xport File Name : 201<br>/alue Selection<br>♥alues<br>♥ Device Date+Time<br>♥ Sample Time<br>■ LAE (1s)<br>■ LAFTeq<br>♥ Lepeak >130<br>■ LAF90<br>■ LAFmin<br>■ LASmin<br>■ LCF<br>◀ | 17-07-20_11-16-52_<br>Storage interval<br>1 sec<br>30 sec<br>10 sec<br>60 sec<br>1 sec<br>5 sec<br>125 ms | 1463_Me  | clude ><br>Exclude             | Exported values<br>O Device Time<br>LAF<br>LAF<br>LAS<br>LAS<br>LAS<br>LAS<br>LAS<br>LAS<br>LAS<br>LAS                      | V Storage interval 125 ms 1 sec 1 sec 1 sec 1 sec 1 sec 1 25 ms 1 25 ms 1 sec 1 25 ms 1 sec 1 25 ms  | <u>د</u><br>۲ |

Figure 2.9: Export - History Data

#### **Result List tab**

Enable this way of export to collect Endresults of all exported measurements in csv format. The configuration is similar to the History Data tab.

| Enable Export File                                                                                                    | e ciritoc i manor j                                                                                                    |          | ··· [                  |                                                                                                    |                                                                                                  |          |
|----------------------------------------------------------------------------------------------------|----------------------------------------------------------------------------------------------------|----------|------------------------|----------------------------------------------------------------------------------------------------|--------------------------------------------------------------------------------------------------|----------|
| Enable Export File                                                                                                    |                                                                                                    |          |                        |                                                                                                    |                                                                                                  |          |
|                                                                                                    |                                                                                                    |          |                        |                                                                                                    |                                                                                                  |          |
| )estination Folder <c< th=""><th>efault<b>&gt;</b></th><th></th><th></th><th></th><th>Select Folder   ×</th><th></th></c<>                                                                     | efault <b>&gt;</b>                                                                                                    |          |                        |                                                                                                    | Select Folder   ×                                                                                |          |
| ixed Name Part : R                                                                                                    | esultList.cs∨                                                                                                    |          |                        |                                                                                                    |                                                                                                  |          |
| <br>Include Storage Fil                                                                                                    | ID                                                                                                    |          |                        |                                                                                                    |                                                                                                  |          |
| Include Messurem                                                                                                    | at The second                                                                                                    |          |                        |                                                                                                    |                                                                                                  |          |
| menade medealem                                                                                                    | THE HIMP                                                                                                    |          |                        |                                                                                                    |                                                                                                  |          |
|                                                                                                    | m nme                                                                                                    |          |                        |                                                                                                    |                                                                                                  |          |
| Include Serial Num                                                                                                    | ne i me<br>Der                                                                                                    |          |                        |                                                                                                    |                                                                                                  |          |
| Include Serial Num                                                                                                    | m nme<br>per<br>Reculti ist seu                                                                                                    |          |                        |                                                                                                    |                                                                                                  |          |
| Include Serial Num                                                                                                    | ne rime<br>ber<br>ResultList.csv                                                                                                    |          |                        |                                                                                                    |                                                                                                  |          |
| Include Serial Num Export File Name : Value Selection                                                                                                    | nt rime<br>ber<br>ResultList.csv                                                                                                    |          |                        |                                                                                                    |                                                                                                  |          |
| Include Serial Num Export File Name : Value Selection                                                                                                    | ni i ime<br>per<br>ResultList.csv                                                                                                    |          | 1                      |                                                                                                    |                                                                                                  |          |
| Include Serial Num<br>Export File Name :<br>Value Selection ——<br>Values                                                                                                    | nt rime<br>per<br>ResultList.csv<br>Storage in                                                                                                    | terval 🔺 | 1                      | Exported values                                                                                                    | Storage interval                                                                                 |          |
| Include Serial Num<br>Export File Name :<br>Value Selection<br>Values                                                                                                    | ni rime<br>per<br>ResultList.csv<br>Storage in<br>Result                                                                                                    | terval 🔺 |                        | Exported values                                                                                                    | Storage interval                                                                                 |          |
| Include Serial Num<br>Export File Name :<br>Value Selection<br>Values<br>LAF90<br>LAF90                                                                                                    | ResultList.csv<br>Storage in<br>Result<br>Storage in<br>Result<br>Result                                                                                                    | terval 🔺 |                        | Exported values<br>IIIII Storage File ID<br>© Device Date+Time                                                                                                    | Storage interval                                                                                 |          |
| Include Serial Num<br>Export File Name :<br>Value Selection<br>Values<br>LAF90<br>LAF90<br>LAFmin<br>LASmin                                                                                    | ResultList.csv<br>Storage in<br>Result<br>Result<br>Result<br>Result                                                                                                    | terval 🔺 | Include 2              | Exported values<br>IIIII Storage File ID<br>O Device Date+Time<br>LAFmax                                                                                           | Storage interval                                                                                 | • 1      |
| Include Serial Num<br>Export File Name :<br>Value Selection<br>Values<br>LAF90<br>LAF90<br>LAFmin<br>LASmin<br>LASmin<br>LCFmax                                                                | ResultList.csv<br>Storage in<br>Result<br>Result<br>Result<br>Result<br>Result                                                                                                    | terval 🔺 | Include >              | Exported values<br>IIIII Storage File ID<br>O Device Date+Time<br>LAFmax<br>LASmax                                                                                 | Storage interval<br>Result<br>Result                                                             | <b>1</b> |
| Include Serial Num<br>Export File Name :<br>Value Selection<br>Values<br>LAF90<br>LAFmin<br>LAFmin<br>LAFmin<br>LCFmax<br>LCFmax                                                               | ResultList.csv  Storage in Result Result Res | terval   | Include >              | Exported values<br>IIIII Storage File ID<br>© Device Date+Time<br>LAFmax<br>LASmax<br>LCpeak                                                                       | Storage interval<br>Result<br>Result<br>Result                                                   |          |
| Include Serial Num<br>Export File Name :<br>Value Selection<br>Values<br>LAF90<br>LAF90<br>LAFmin<br>LASmin<br>LCFmax<br>LCFmax<br>LCFmin<br>LCeq                                              | ResultList.csv ResultList.csv Storage in Result Result Res | terval 🔺 | Include >              | Exported values<br>IIII Storage File ID<br>O Device Date+Time<br>LAFmax<br>LASmax<br>LCpeak<br>LAeq                                                                | Storage interval<br>Result<br>Result<br>Result<br>Result<br>Result                               | t        |
| Include Serial Num<br>Export File Name :<br>Value Selection<br>Values<br>LAF90<br>LAFmin<br>LCFmax<br>LCFmax<br>LCFmin<br>LCeq<br>LCeq-LAeq                                                    | ResultList.csv<br>ResultList.csv<br>Storage in<br>Result<br>Result<br>Result<br>Result<br>Result<br>Result<br>Result                                                                                                    | terval   | Include >              | Exported values<br>IIII Storage File ID<br>O Device Date+Time<br>LAFmax<br>LASmax<br>LCpeak<br>LAeq<br>LAlmax                                                      | Storage interval<br>Result<br>Result<br>Result<br>Result<br>Result<br>Result                     | t        |
| Include Serial Num<br>Export File Name :<br>Value Selection<br>LAF90<br>LAF90<br>LASmin<br>LCFmax<br>LCFmin<br>LCFmin<br>LCeq<br>LCeq-LAeq<br>1/3 Octave A (pos                                | ResultList.csv Storage in Result Result Resu | terval   | Include >              | Exported values<br>IIII Storage File ID<br>O Device Date+Time<br>LAFmax<br>LASmax<br>LOpeak<br>LAeq<br>LAeq<br>LAmax<br>1/3 Octave Z                               | Storage interval<br>Result<br>Result<br>Result<br>Result<br>Result<br>Result<br>Result           | t        |
| Include Serial Num<br>Export File Name :<br>Value Selection<br>Values<br>LAF90<br>LAF90<br>LAFmin<br>LCFmax<br>LCFmax<br>LCFmin<br>LCeq<br>LCeq-LAeq<br>1/3 Octave A (pos<br>1/3 Octave C (pos | ResultList.csv Storage in Result Result Resu | terval   | Include ><br>< Exclude | Exported values<br>IIII Storage File ID<br>O Device Date+Time<br>LAFmax<br>LASmax<br>LOpeak<br>LAeq<br>LAeq<br>LAeq<br>LAeq<br>LAeq<br>Arrange                     | Storage interval<br>Result<br>Result<br>Result<br>Result<br>Result<br>Result<br>Result<br>Result | t        |
| Include Serial Num<br>Export File Name :<br>Value Selection<br>LAF90<br>LAF90<br>LAFmin<br>LASmin<br>LCFmax<br>LCFmax<br>LCeq<br>LCeq-LAeq<br>1/3 Octave A (pos<br>1/3 Octave C (pos           | ResultList.csv  ResultList.csv  Storage in Result Result R | terval   | Include ><br>< Exclude | Exported values<br>IIIII Storage File ID<br>O Device Date+Time<br>LAFmax<br>LASmax<br>LOpeak<br>LAeq<br>LAImax<br>Almax<br>1/3 Octave Z<br>Overrange<br>Underrange | Storage interval<br>Result<br>Result<br>Result<br>Result<br>Result<br>Result<br>Result<br>Result | t        |

Figure 2.10: Export - Result List

#### **Result tab**

This tab provides the export only of end results as txt or csv. Just type the filename with the desired format.

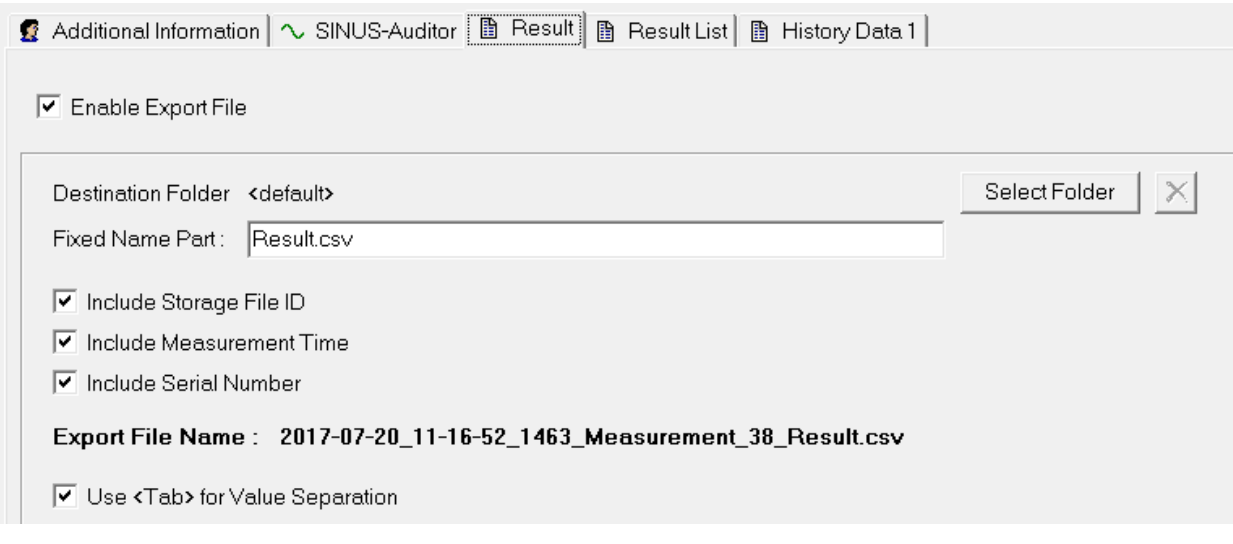

Figure 2.11: Export - Result

#### Auditor tab

This tab provides the export of full data as Auditor readable smr format.

| 🔮 Additional Information 🔼 SINUS-Auditor 🗈 Result 🗎 Result List 🗈 History Data 1 |               |
|----------------------------------------------------------------------------------|---------------|
| Enable Export File                                                               |               |
| Destination Folder <default></default>                                           | Select Folder |
| Fixed Name Part: TangoPlusMeasurement.smr                                        |               |
| Include Storage File ID                                                          |               |
| Include Measurement Time                                                         |               |
| Include Serial Number                                                            |               |
| Export File Name : 1463_TangoPlusMeasurement.smr                                 |               |
|                                                                                  |               |

Figure 2.12: Export - Auditor

#### **Additional Information tab**

This tab allows to put additional information showing up in all export files. Especially a measurement time can be applied manually using the **Set Time** button.

| 1 | Additional Information | on 🔷 SINUS-Auditor 🗎 I | Result 🗎 🖺 Result List |
|---|------------------------|------------------------|------------------------|
|   | Measurement Time       | 20.07.2017 11:16:52    | Set Time               |
|   | Operator :             | Operator               |                        |
|   | Location :             | Sinus                  |                        |
|   | Comment :              | Test                   |                        |

Figure 2.13: Export - Additional Information

#### 2.4 Measure

For legally binding measurements the device must run on batteries/rechargeables. Therefore the device has to be controlled with the keypad (section 1.3.1). Follow the instructions below to perform a binding measurement:

- 1. Position the device (held in the hand or mounted upon a tripod).
- 2. Switch on the device.
- 3. Check the battery charge status.
- 4. Use the Record-Button to enable/disable data recording.
- 5. Press the Start-Button to start the measurement.
- 6. Press the Stop-Button to stop the measurement.

#### 2.4.1 Measure low sound levels

You do not have to make special preparations for measuring low level sounds.

#### 2.4.2 Overload and Underrange

Overload and underrange are displayed, when the linearity range is left. The representation on the display is explained in the following table 2.4.

| Tango-Utilities | Display   | Description                                       |  |  |  |
|-----------------|-----------|---------------------------------------------------|--|--|--|
| Overflow        |           | No overload has occured in current measurement.   |  |  |  |
| Overflow        |           | Overload has occured in current measurement.      |  |  |  |
| Overflow        |           | Currently an overload occurs.                     |  |  |  |
| Underrange      |           | No underrange has occured in current measurement. |  |  |  |
| Underrange      | $\sim$    | Underrange has occured in current measurement.    |  |  |  |
| Underrange      | $\square$ | Currently an underrange occurs.                   |  |  |  |

Table 2.4: Display of overload and underrange

```
NOTICE!
```

A reset of the overload or underrange display is only possible by stopping and restarting the measurement.

#### 2.5 Calibrate

A list of the approved calibrators and the accuracy classes achieved is given in section 5. Follow the instructions below to calibrate the device at 1 kHz:

#### 2.5.1 Calibrate using Tango-Utilities

- 1. Connect Tango\_Plus to the PC.
- 2. Start Tango-Utilities.
- 3. Insert the microphone into the calibrator and activate the calibration signal. The reference calibration level is 94 dB for this methode.
- 4. Press the **CAL** button in **Tango-Utilities**. "Calibration activated" appears in the status bar. To cancel the calibration procedure, press the stop button.
- 5. Having finished you are asked to adopt the new calibration values. If something went wrong, an error message appears.

#### 2.5.2 Calibrate Tango\_Plus directly

- 1. Switch on the device.
- 2. Press the Setup-Button and navigate to the calibration menu.
- 3. Adjust the calibration level and execute "Start Calibration". The reference calibration level will be blinking on the display (e.g. 94 dB). You may adjust this value with the Scroll-Button (94 dB, 104 dB or 114 dB).
- 4. Switch on the calibrator (select the correspondig level on the calibrator, if necessary) and insert the microphone into the calibrator.

- 5. Press the OK-Button and Calibration starts. First, the noise level of the device is measured and second the calibrator signal. During calibration, [CAL] is blinking on the display. When [CAL] stops blinking, the calibration is finished. The measured level is displayed enabling you to check the calibration result.
- 6. Press the OK-Button to save the new sensitivity value or press the Setup-Button to reject.
- 7. You have left the calibration menu and the device is in STOP-Mode.

If the calibration has been affirmed the symbol CAL is shown on the display until the next start of Tango\_Plus.

**NOTICE!** If the new value deviates more than 3 dB from the old one, it is not accepted. The message "Error" is displayed in this case.

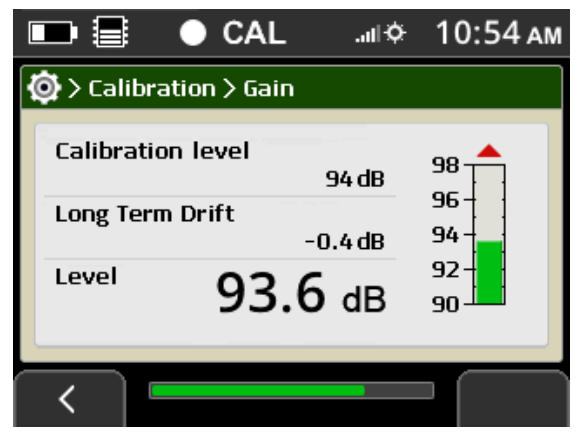

Figure 2.14: Calibration menu

## 3 Testing information

#### 3.1 Acoustic test

#### 3.1.1 Microphone alignment for measuring according to IEC 61672-1:2014.

To measure the influence of mechanical vibrations you need a second sound level meter with officially verified calibration as reference device. The microphone of the reference device has to be positioned in a maximum distance of 0.2 m from the microphone of the tested device and must not be exposed to the mechanical vibrations of the exciter.

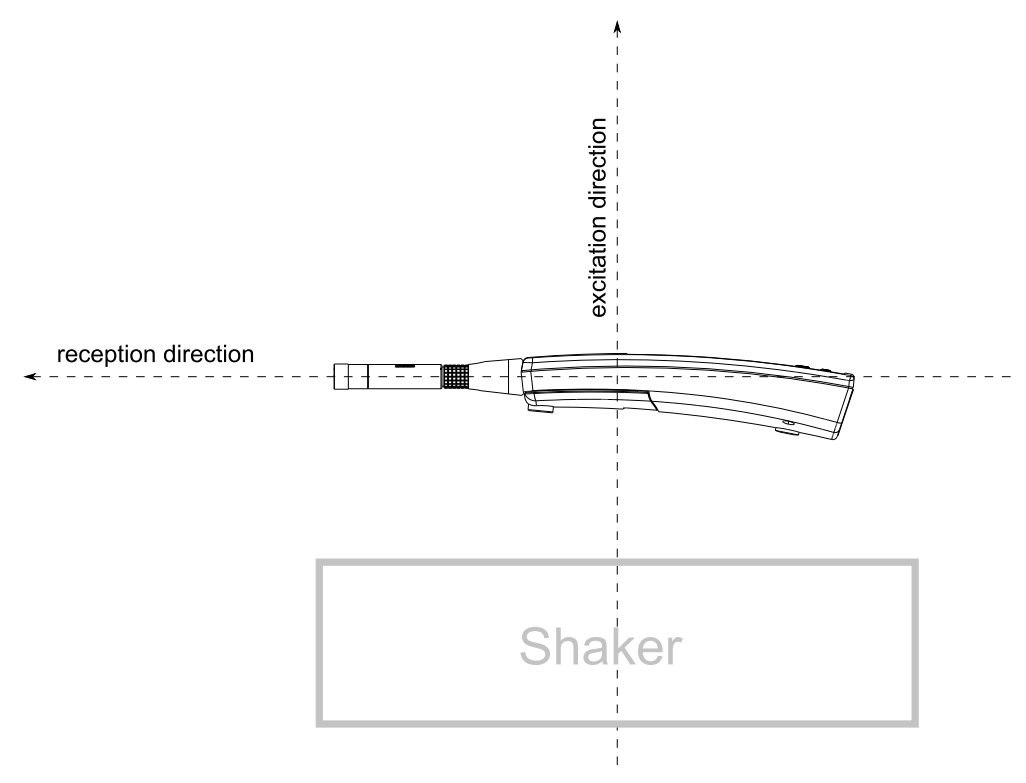

Figure 3.1: Alignment for vibration test

#### 3.2 Electrical test

For eletrical testing use the equivalent electrical impedance device K65 only (section 5) (manufacturer specifications: 22 pF  $\pm$ 12% with a parallel resistance of 81 M $\Omega \pm$ 12%).

#### 3.2.1 EMC test

The measurement is performed for the following configurations:

Low interference immunity: USB cable linked to public power supply and microphone extension cable connected

Maximim interference immunity: USB cable and microphone extension cable disconnected

#### 3.2.2 Level linearity

The starting values for the level linearity tests are listed in the last column of table 4.4.

## 4 Technical specifications

| Property                                               | Value                                                     |  |
|--------------------------------------------------------|-----------------------------------------------------------|--|
| Software                                               | Tango-Utilities                                           |  |
| Number of channels                                     | 1                                                         |  |
| Accuracy                                               | Class 1 according to IEC 61672-1:2014                     |  |
| Display of measured values                             | Colour TFT 320 x 240                                      |  |
| Frequency weighting                                    | A, C (simultaneously), no optional frequency weightings   |  |
| Time weighting                                         | Fast, Slow, Peak (simultaneously), Impulse                |  |
| Data storage                                           | Yes                                                       |  |
| Self-generated noise                                   | ≤19 dB(A)                                                 |  |
| Max. Sound Pressure Level                              | see table 4.7                                             |  |
| Linearity range                                        | 25140 dB(A) (at 1 kHz)                                    |  |
| Nominal measuring range for L <sub>Cpeak</sub>         | 37140 dB(C)                                               |  |
| Max. electr. measuring range                           | ± 2 V                                                     |  |
| Max. input voltage at                                  | ± 2,5 V                                                   |  |
| the input of the feeding device                        |                                                           |  |
| U <sub>max</sub> at input                              | ± 2,5 V                                                   |  |
| Integration response                                   | immediate                                                 |  |
| Time weighting F                                       | Rise or decay time constant = 0.125 s                     |  |
| Time weighting S     Rise or decay time constant = 1 s |                                                           |  |
| Time weighting Peak                                    | Rise time constant = 20 $\mu$ s                           |  |
| Time weighting Impulse                                 | Rise time constant = 0.035 s, decay time constant = 1.5 s |  |
| Shortest integration time                              | 16 ms                                                     |  |
| Longest integration time                               | 194 days (100 h running on rechargeables)                 |  |
| Interfaces                                             | USB 2.0, serial printer port                              |  |
| Stabilizing time after switch-on                       | 1 min                                                     |  |
| Warm-up time                                           | 1 min                                                     |  |
| Calibration frequency                                  | 1 kHz                                                     |  |
| Max. time of day drift                                 | max. 1.73 s in 24 h                                       |  |
| Battery                                                | 2 x AA, 40 operation hours                                |  |
| External power supply                                  | via USB (see accessories)                                 |  |
| Dimensions                                             | 266 mm x 76 mm x 38 mm                                    |  |
| Weight                                                 | 320 g (batteries inserted)                                |  |
| Reference conditions                                   |                                                           |  |
| Reference direction                                    | Along the microphone axis                                 |  |
| Reference sound pressure level                         | 94 dB                                                     |  |
| Reference frequency                                    | 1 kHz                                                     |  |
| Reference measuring range                              | 25140 dB(A)                                               |  |
| Reference air temperature                              | 23 °C                                                     |  |
| Reference air pressure                                 | 101.325 kPa                                               |  |
| Reference relative humidity                            | 50 %                                                      |  |

Table 4.1: Technical data Tango\_Plus

According to IEC 61672-1:2014 Tango\_Plus has been tested under the following conditions:

| Property                                                      | value                            |
|---------------------------------------------------------------|----------------------------------|
| Frequency range (Free field frequency response)               | 20 Hz bis 20 kHz                 |
| Level range                                                   | section 4.1                      |
| Restriction of linear level range due to mechanical vibration | section 4.7.2                    |
| Temperature range                                             | -10 $^\circ$ C bis 50 $^\circ$ C |
| Static air pressure                                           | 65 kPa bis 108 kPa               |
| Relative humidity                                             | 25 % bis 80 %                    |
| Electrostatic discharge                                       | section 4.6                      |
| High frequency fields                                         | section 4.7.1                    |
| Mechanical vibration                                          | section 4.7.2                    |
| Apply signal via equivalent capacitance                       | K65 (Microtech Gefell)           |

Table 4.2: Test conditions for Tango\_Plus

#### 4.1 Level linearity range

The following table 4.3 contains the measurement ranges for A-weighted sound levels and the C-weighted peak sound level for microphone sensitivity of 50 mV/Pa.

| Fast/Slow/Leq in dB(A) | L <sub>AE</sub> in dB(A) | L <sub>Cpeak</sub> in dB(C) |
|------------------------|--------------------------|-----------------------------|
| 25140                  | ab 30                    | 37140                       |

Table 4.3: Level linearity ranges for A-weighted sound levels and C peak

#### 4.2 Linear operating ranges

The operating ranges given below are only valid for calibrated devices! The last columns show the starting values for the level linearity tests.

| f        | max in dB(A) | min in dB(A) | Range in dB(A) | Starting values in dB(A) |
|----------|--------------|--------------|----------------|--------------------------|
| 16 Hz    | 84           | 25           | 59             | 74                       |
| 31,5 Hz  | 100          | 25           | 75             | 74                       |
| 1 kHz    | 139          | 25           | 119            | 94                       |
| 4 kHz    | 140          | 25           | 115            | 94                       |
| 8 kHz    | 139          | 25           | 114            | 94                       |
| 12,5 kHz | 135          | 25           | 110            | 94                       |

Table 4.4: Linear operating ranges A-weighted (f is the frequency of the sine signal) and starting values for the level linearity tests.

| f        | max in dB(C) | min in dB(C) | Range in dB(C) | Starting values in dB(C) |
|----------|--------------|--------------|----------------|--------------------------|
| 16 Hz    | 126          | 41           | 85             | 74                       |
| 31,5 Hz  | 137          | 42           | 95             | 94                       |
| 1 kHz    | 139          | 39           | 100            | 94                       |
| 4 kHz    | 139          | 38           | 101            | 94                       |
| 8 kHz    | 137          | 39           | 98             | 94                       |
| 12,5 kHz | 133          | 38           | 95             | 94                       |

Table 4.5: Linear operating ranges C-weighted (f is the frequency of the sine signal) and starting values for the level linearity tests.

| f    | A Tango_Plus | C Tango_Plus | A Standard | C Standard | Diff A | Diff C | f     | A Tango_Plus | C Tango_Plus | A Standard | C Standard | Diff A | Diff C |
|------|--------------|--------------|------------|------------|--------|--------|-------|--------------|--------------|------------|------------|--------|--------|
| 10   | -67,93       | -13,76       | -70,00     | -14,30     | 2,07   | 0,54   | 500   | -3,22        | 0,00         | -3,20      | 0,00       | -0,02  | 0,00   |
| 12,5 | -62,56       | -10,84       | -63,40     | -11,20     | 0,84   | 0,36   | 630   | -1,92        | 0,00         | -1,90      | 0,00       | -0,02  | 0,00   |
| 16   | -55,90       | -8,12        | -56,70     | -8,50      | 0,80   | 0,38   | 800   | -0,78        | 0,00         | -0,80      | 0,00       | 0,02   | 0,00   |
| 20   | -50,00       | -5,94        | -50,50     | -6,20      | 0,50   | 0,26   | 1000  | 0,00         | 0,00         | 0,00       | 0,00       | 0,00   | 0,00   |
| 25   | -44,54       | -4,20        | -44,70     | -4,40      | 0,16   | 0,20   | 1250  | 0,58         | -0,06        | 0,60       | 0,00       | -0,02  | -0,06  |
| 31,5 | -39,36       | -2,90        | -39,40     | -3,00      | 0,04   | 0,10   | 1600  | 0,98         | -0,06        | 1,00       | -0,10      | -0,02  | 0,04   |
| 40   | -34,36       | -1,88        | -34,60     | -2,00      | 0,24   | 0,12   | 2000  | 1,20         | -0,18        | 1,20       | -0,20      | 0,00   | 0,02   |
| 50   | -30,14       | -1,22        | -30,20     | -1,30      | 0,06   | 0,08   | 2500  | 1,28         | -0,28        | 1,30       | -0,30      | -0,02  | 0,02   |
| 63   | -26,12       | -0,78        | -26,20     | -0,80      | 0,08   | 0,02   | 3150  | 1,26         | -0,40        | 1,20       | -0,50      | 0,06   | 0,10   |
| 80   | -22,32       | -0,46        | -22,50     | -0,50      | 0,18   | 0,04   | 4000  | 1,10         | -0,68        | 1,00       | -0,80      | 0,10   | 0,12   |
| 100  | -19,06       | -0,28        | -19,10     | -0,30      | 0,04   | 0,02   | 5000  | 0,78         | -1,06        | 0,50       | -1,30      | 0,28   | 0,24   |
| 125  | -16,12       | -0,18        | -16,10     | -0,20      | -0,02  | 0,02   | 6300  | 0,20         | -1,64        | -0,10      | -2,00      | 0,30   | 0,36   |
| 160  | -13,22       | -0,10        | -13,40     | -0,10      | 0,18   | 0,00   | 8000  | -0,60        | -2,46        | -1,10      | -3,00      | 0,50   | 0,54   |
| 200  | -10,82       | -0,06        | -10,90     | 0,00       | 0,08   | -0,06  | 10000 | -1,74        | -3,62        | -2,50      | -4,40      | 0,76   | 0,78   |
| 250  | -8,66        | -0,04        | -8,60      | 0,00       | -0,06  | -0,04  | 12500 | -3,30        | -5,14        | -4,30      | -6,20      | 1,00   | 1,06   |
| 315  | -6,62        | 0,00         | -6,60      | 0,00       | -0,02  | 0,00   | 16000 | -5,48        | -7,32        | -6,60      | -8,50      | 1,12   | 1,18   |
| 400  | -4,74        | 0,00         | -4,80      | 0,00       | 0,06   | 0,00   | 20000 | -7,90        | -9,74        | -9,30      | -11,20     | 1,40   | 1,46   |

### 4.3 Frequency weighting

Table 4.6: A- and C-weighted frequency response

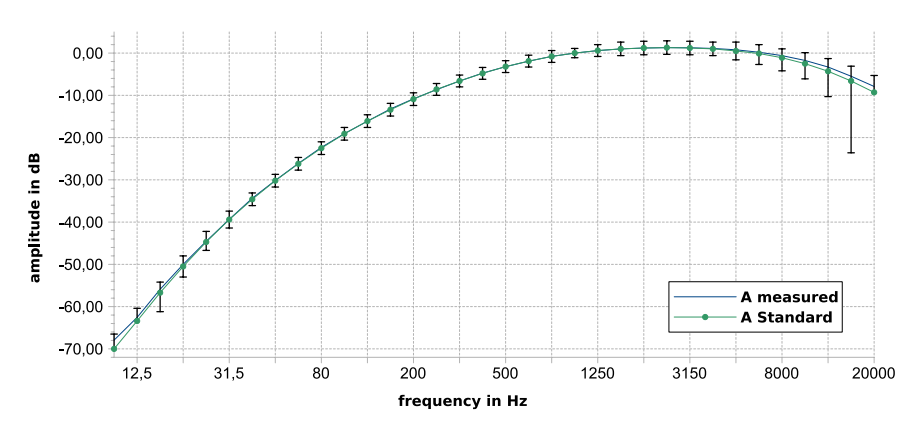

Figure 4.1: A-weighted frequency response

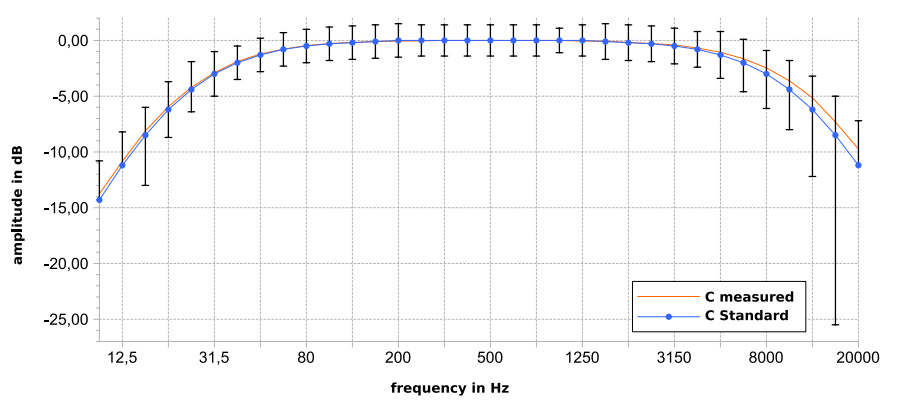

Figure 4.2: C-weighted frequency response

#### 4.4 Microphone

Only the original microphone capsule MK255 by MICROTECH GEFELL is approved for measurements with Tango\_Plus. The directional characteristics of the microphone correspond to the limits specified in IEC 61672-1:2014. The effect of the windscreen on the directional characteristics of the microphone is negligible. As a result all corresponding correction values are specified with  $\pm 0.1$  dB. The acoustic center point and microphone reference point are located at the middle of the microphone membrane.

| Property                               | Value                              |
|----------------------------------------|------------------------------------|
| Model Transducer type                  | Capacitive pressure transducer     |
| Polarization                           | backelectret                       |
| Frequency range free-field             | 3.5 Hz 20 kHz (±2 dB)              |
| Sensitivity                            | ca. 50 mV/Pa                       |
| Max. SPL for 3 % , distortion at 1 kHz | 146 dB                             |
| Self-generated noise with preamplifier | 15 dBA                             |
| Capacitance                            | 17 pF                              |
| Operating temperature range            | -50 +100 °C                        |
| Ambient temperature coefficient        | $leq 0.01 \; \mathrm{dB/^\circ C}$ |
| Ambient pressure coefficient           | -0.01 dB/kPa                       |
| Diameter                               | 1/2"                               |
| with protection lid                    | 13,2 $\pm$ 0,02 mm                 |
| without protection lid                 | 12,7 $\pm$ 0,02 mm                 |
| Length                                 | 16,4 mm                            |
| Weight                                 | 7,5 g                              |
| Thread for preamplifier                | 11,7 mm 60 UNS                     |
| Thread for protection                  | 12,7 mm 60 UNS                     |

Table 4.7: Technical data MK255

#### 4.4.1 Random incidence and free-field correction

| f     | Free field cor. | Diffuse field cor. | f      | Free field cor. | Diffuse field cor. |
|-------|-----------------|--------------------|--------|-----------------|--------------------|
| in Hz | in dB           | in dB              | in Hz  | in dB           | in dB              |
| 25    | 0               | 0                  | 0.8 k  | 0               | 0                  |
| 31.5  | 0               | 0                  | 1 k    | 0               | 0                  |
| 40    | 0               | 0                  | 1.25 k | -0.03           | 0                  |
| 50    | 0               | 0                  | 1.6 k  | 0.03            | 0                  |
| 63    | 0               | 0                  | 2 k    | 0.21            | -0.1               |
| 80    | 0               | 0                  | 2.5 k  | 0.36            | -0.1               |
| 100   | 0               | 0                  | 3.2 k  | 0.56            | 0                  |
| 125   | 0               | 0                  | 4 k    | 0.88            | 0.1                |
| 160   | 0               | 0                  | 5 k    | 1.36            | 0.2                |
| 200   | 0               | 0                  | 6.3 k  | 2.01            | 0.4                |
| 250   | 0               | 0                  | 8 k    | 2.99            | 0.7                |
| 315   | 0               | 0                  | 10 k   | 4.25            | 0.9                |
| 400   | 0               | 0                  | 12.5 k | 6.14            | 1.8                |
| 500   | 0               | 0                  | 16 k   | 8.77            | 3.4                |
| 630   | 0               | 0                  | 20 k   | 9.9             | 3.2                |

Table 4.8: Free-field and random incidence corrections (manufacturer's specification: measurement uncertainty at 95% certainty ±0.6 dB)

#### 4.4.2 Directional characteristics

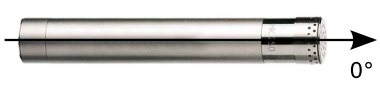

Figure 4.3: Mikrofonachse

#### 4.4.3 Frequency response of the microphone

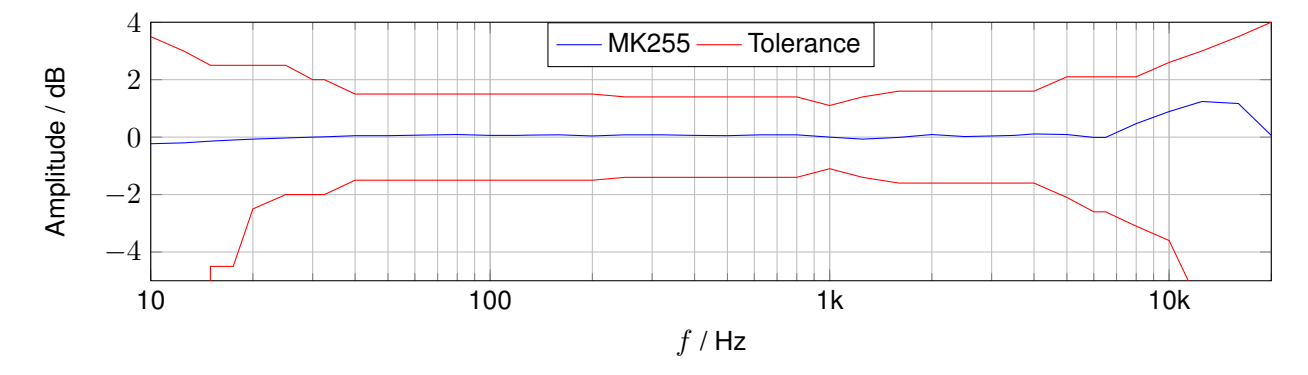

#### 4.5 Self-generated noise

The self-generated electrical noise of the device including preamplifier (measured with equivalent capacitance and  $50\Omega$  at the input) amounts to approx. 16 dB(A) on the display. The acoustic noise is 16 dB. This is a total noise level of 19 dB. The highest noise level may be expected when externally powered.

#### 4.5.1 Measurement of low noise levels

For the measurement of low noise levels no special preparation is required.

#### 4.6 Details on EMC

When the device is exposed to electromagnetic emissions the lower limits of the ranges in table 4.3 are increased by 5 dB. Within these changed ranges the error limits according to IEC 61672-1:2014 are maintained. The level linearity range changes to 40...107 dB(A) when the device is exposed to electromagnetic emissions. There will be no performance loss in the device after electrostatic discharges (touch discharge up to 4 kV and air discharge up to 8 kV).

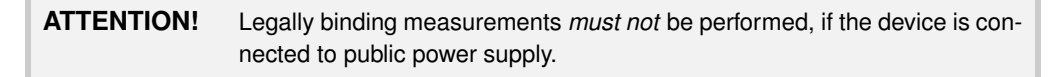

#### 4.7 Effect of environmental conditions

In order to avoid the effect of sound reflections from the body of the operator interfering with the measurement, Tango\_Plus should be located as far as possible from the body. Thus, when actually performing the measurement, the operator should place himself at a distance behind the tripod-mounted meter, or extend the hand-held meter as far from the body as is comfortable.

**NOTICE!** When the temperature changes by more than 15 °C an acclimatization time of 30 min must be safeguarded.

#### 4.7.1 Mains frequency and high-frequency fields

Tango\_Plus complies with IEC 61672-1:2014 with respect to interference immunity to mains frequency and high-frequency fields. The interference immunity to mains frequency and high-frequency fields is highest when the device is running on batteries/rechargeables without USB cable connected.

If Tango\_Plus is connected to a PC and measuring high-frequency emissions are highest. Additionally, the interference immunity to mains frequency and high-frequency fields is lowest in this configuration (alignment see fig. 4.4). The next lowest emission level is reached in the same configuration, but in STOP-Mode.

In compliance with paragraph 6.6.9 of IEC 61672-1:2014 Tango\_Plus is *not* appropriate to measure levels lower than 74 dB for an electric field strength exceeding 10 V/m.

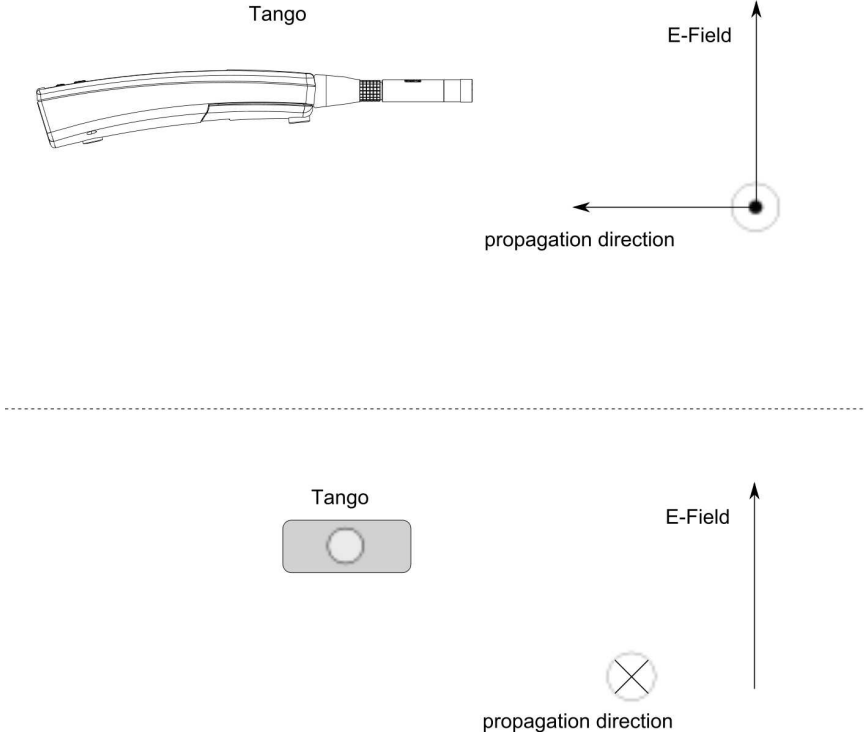

Figure 4.4: Alignment measurement HF immunity

#### 4.7.2 Effect of mechanical vibration

If the device is exposed to mechanical vibration with an acceleration of  $1 \text{ m/s}^2$  perpendicular to the membrane plane of the microphone, the lower limit of the linear operating range increases to 75 dB for the frequencies 31,5 Hz, 63 Hz, 125 Hz, 250 Hz, 500 Hz, 630 Hz, 800 Hz and 1000 Hz, frequency weighting A.

If the device is exposed to mechanical vibration with an acceleration of 1  $m/s^2$  parallel to the membrane plane of the microphone, the lower limit of the linear operating range increases to 58 dB for the frequencies 31,5 Hz, 63 Hz, 125 Hz, 250 Hz, 500 Hz, 630 Hz, 800 Hz and 1000 Hz, frequency weighting A.

#### 4.8 Connection assembly of the detachable microphone

**ATTENTION!** The detachable microphone must be used only with Tango\_Plus! Otherwise it may be damaged.

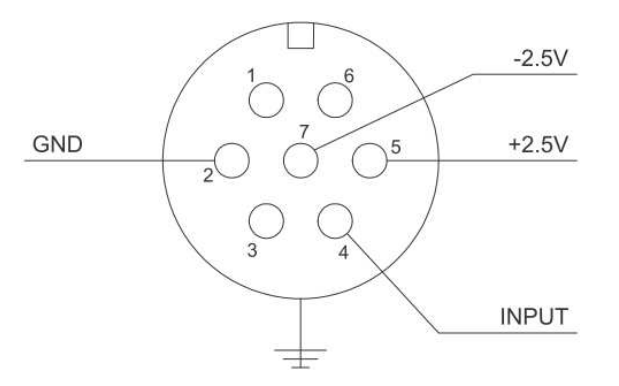

Figure 4.5: Pin assignment for the detachable microphone

The microphone of Tango\_Plus is detachable and connected to the analyser via LEMO FGG.1B.307. The pin assignment is shown in figure 4.5.

## **5** Accessories

Tango\_Plus achieves accuracy class 1 of IEC 61672-1:2014 in all possible device-accessories-alignments without the necessity of applying any correction values.

| Accessory                           | Manufacturer                  | Item number |
|-------------------------------------|-------------------------------|-------------|
| Cal200                              | PCB, 1 kHz, 94 dB or 114 dB   | 800934.4    |
| Type 4231                           | B&K, 1 kHz, 94 dB bzw. 114 dB | 800043.2    |
| Windscreen W2                       | MICROTECH Gefell              | 800253.0    |
| USB cable A-Bmini 5 Pol 1.8 m       | SINUS Messtechnik GmbH        | 801038.7    |
| USB power supply adaptor            | SINUS Messtechnik GmbH        | 601092.6    |
| Equivalent electrical impedance K65 | MICROTECH Gefell              | 800030.3    |

Table 5.1: Available accessories for Tango\_Plus

The *Windscreen W2* is black coloured and spherically with a diameter of 69 mm.

#### 5.1 Technical specifications of the calibrators

| Feature                                                | Value                                          |  |  |
|--------------------------------------------------------|------------------------------------------------|--|--|
| Standards                                              | IEC 60942:2003 and<br>ANSI S1.40-1984, Class 1 |  |  |
| Sound pressure level                                   | 94 dB, 114 dB $\pm$ 0.1 dB                     |  |  |
| Supported microphone types                             | 1/2", 1/4", 3/8"                               |  |  |
| Weight                                                 | 156 g                                          |  |  |
| Sound pressure stability                               | <0.1 dB                                        |  |  |
| Surrounding conditions each for $\pm$ 0.3 dB tolerance |                                                |  |  |
| Static pressure                                        | 65 kPa 108 kPa                                 |  |  |
| Humidity                                               | 10% 90% RH                                     |  |  |
| Temperature                                            | -10 °C + 50 °C                                 |  |  |

| Feature                    | Value                      |  |  |  |
|----------------------------|----------------------------|--|--|--|
| Standard                   | IEC 60942:2003, Klasse 1   |  |  |  |
| Sound pressure level       | 94 dB, 114 dB $\pm$ 0.2 dB |  |  |  |
| Supported microphone types | 1",1/2"                    |  |  |  |
| Weight                     | approx. 150 g              |  |  |  |
| Sound pressure stability   | <0.05 dB                   |  |  |  |
| Surrounding conditions     |                            |  |  |  |
| Static pressure            | 65 kPa 108 kPa             |  |  |  |
| Humidity                   | 10 % 90 %RH                |  |  |  |
| Temperature                | -10 °C + 50 °C             |  |  |  |
|                            |                            |  |  |  |

Table 5.2: Technical specifications Cal200

Table 5.3: Technical specifications Type 4231

## 6 Declaration of Conformity

We, SINUS Messtechnik GmbH, Foepplstrasse 13, 04347 Leipzig, Germany, declare that the product

## Sound Level Meter Tango\_Plus

Part Number: 907004.2 Serial Number:

to which this CE-declaration relates, is in conformity with the following standards and other documents:

| Technical Parameters          | Sound Level Meter:     | IEC 61672 or DIN EN 61672-1:2014<br>DIN EN 45657 |
|-------------------------------|------------------------|--------------------------------------------------|
|                               | Third-octave analyzer: | DIN EN 61260:2003 class 1                        |
| Electromagnetic Compatibiliy: | Emission               | IEC 61000.6.3 or DIN EN 61000-6-3                |
|                               |                        | IEC 61672 or DIN EN 61672                        |
|                               | Immunity               | IEC 61000.6.2 or DIN EN 61000-6-2                |
|                               |                        | IEC 61326 or DIN EN 61326                        |
|                               |                        | IEC 61672 or DIN EN 61672                        |
| Safety                        |                        | IEC 61010.1 or DIN EN 61010-1                    |

The measuring system is intended for use with measuring microphones according to IEC 1094-1. This product has been manufactured and tested in compliance with the following binding internal documentation from SINUS Messtechnik GmbH:

Manufacturing and Testing documents:

- Quality assurance manual

- Manufacturing documents for Tango\_Plus
- Testing rules for Tango\_Plus

This product was tested and found to comply with all specifications.

Gunther Papsdorf Managing Director

#### Index

|                                                    | low sound levels         |
|----------------------------------------------------|--------------------------|
| Tango-Utilities and and Extended device Settings14 | 0                        |
| c                                                  | Operating range 25       |
| Calibrate21                                        |                          |
| Calibrator                                         | Р                        |
| Configuration 12                                   | Power supply             |
| Ρ                                                  | R                        |
| Directional characteristics                        | Reference conditions     |
| E                                                  | S                        |
| E E E                                              | Self-generated noise     |
| Environmental conditions 28                        | Setup                    |
| Export                                             | Display15                |
| Export directory14                                 | Printer 15               |
| _                                                  | Storage 15               |
| F                                                  | Software installation 10 |
| First use                                          | Sound level values       |
|                                                    | Sound levels             |
| н                                                  | 10w                      |
| Help14                                             | Storage Requirement      |
| 1                                                  |                          |
| Info 14                                            | Т                        |
|                                                    | Iesting information      |
| L                                                  | acoustic test            |
| Level linearity range 25                           | Electrical test          |
| М                                                  | level linearity          |
| Measure                                            | Type approval            |
| low noise levels                                   | admitted accessories     |